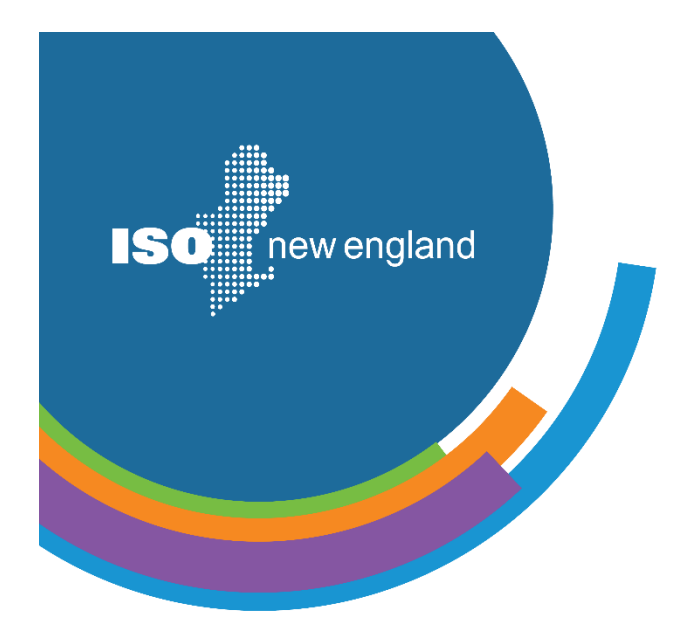

OOOO

# Customer and Asset Management System (CAMS) User Guide for Demand Asset and Demand Resource Maintenance

© ISO New England Inc.

MAY 5, 2025

**ISO-NE PUBLIC** 

# About this user guide

The Customer and Asset Management System (CAMS) User Guide for Demand Asset and Demand Resource Maintenance is organized into standalone sections by topic. It is designed for quick reference rather than cover-to-cover reading. We recommend selecting a topic from the Table of Contents.

| DISCLAIMER                                                                                                    |
|----------------------------------------------------------------------------------------------------|
| <ul> <li>Company names and any numerical values are fictitious and are not associated with any<br/>actual market participant.</li> </ul> |
| <ul> <li>Though we strive to maintain accuracy, this guide may not fully reflect the current CAMS<br/>production environment.</li> </ul> |
|                                                                                                    |

Figure 1. Disclaimer

# **Summary of Changes**

| Revision    | Dates            | Comments                                                                                                    |
|-------------|------------------|----------------------------------------------------------------------------------------------------|
| Version 1.0 | November 6, 2012 | Initial release                                                                                                    |
| Version 1.1 | October 23, 2013 | Screen shots updated for<br>2013 CAMS upgrade<br>removed the index section                                                                                          |
| Version 2.0 | June 1, 2018     | Rewritten for new Demand<br>Response Registration<br>system implemented<br>because of Price<br>Responsive Demand.                                                   |
| Version 3.0 | May 5, 2025      | Updated for clarity and<br>consistency, to reflect<br>CAMS screen changes,<br>and to include new<br>guidance on registering<br>residential passive<br>aggregations. |

# **Table of Contents**

| About this user guide                                                                                   | ii  |
|----------------------------------------------------------------------------------------------------|-----|
| Table of Contents                                                                                       | iii |
| 1. Managing Demand Response Assets, Demand Response Resources and Passive Assets                        | 1   |
| 1.1. Overview of the Demand Asset Registration Process                                                  | 1   |
| 1.2. Common Questions about Demand Asset Registration                                                   | 4   |
| 1.3. Timeline for the Demand Asset Registration Process                                                 | 6   |
| 1.4. Active Demand Response Asset Communication Front End/Remote Terminal Unit Model Timeline           | 6   |
| 1.6. How to Enroll an Active Demand Response Asset                                                      | 9   |
| 1.7. How to Enroll a Passive Asset                                                                      | 20  |
| 1.8. How to Search for or View an Asset                                                                 | 27  |
| 1.9. How to Update an Asset                                                                             | 28  |
| 2. Managing Aggregated Residential Passive Demand Response Assets                                       | 30  |
| 2.1. How to Complete the Aggregated Residential Passive Asset Template                                  | 30  |
| 2.2. How to Complete Initial Registration for an Aggregated Residential Passive Demand Response Asset . | 34  |
| 2.3. How to Update Existing Registration for Aggregated Residential Passive Assets                      | 41  |
| 2.4. How to Re-Map a Demand Response Resource to an Active Demand Capacity Resource                     | 42  |
| 2.5. How to Un-Map a Demand Response Resource to an Active Demand Capacity Resource                     | 44  |
| 3. Retiring Assets                                                                                      | 46  |
| 3.1. How to Retire an Asset                                                                             | 46  |
| 3.2. How to Retire a Demand Response Resource                                                           | 48  |
| 4. Managing Demand Resources                                                                            | 50  |
| 4.1. How to Search for or View a Demand Response Resource                                               | 50  |
| 4.2. How to Update a Demand Designated Entity for a Resource                                            | 52  |
| 4.3. How to Update a Remote Terminal Unit for a Resource                                                | 54  |
| 5. Supporting Actions and Updates                                                                       | 56  |
| 5.1. How to Create a Service Note                                                                       | 56  |
| 5.2. How to Update Monthly Performance Values                                                           | 58  |
| 5.3. How to Enter Curtailment                                                                           | 60  |
| 6. Abbreviations and Acronyms Used in this Guide                                                        | 62  |

# **Figures**

| Figure 1. Disclaimer                                                                                    | ii   |
|----------------------------------------------------------------------------------------------------|------|
| Figure 2. Tip for using CAMS menu                                                                       | 1    |
| Figure 3. Flowchart of the Active Asset Registration Process                                            | 2    |
| Figure 4. Flowchart of the Passive Asset Registration Process                                           | 3    |
| Figure 5. Notice of submission deadlines for new enrollments                                            | 4    |
| Figure 6. Tip to view a list of demand response assets as of the selected date                          | 5    |
| Figure 7. Asset Lifecycle                                                                               | 8    |
| Figure 8. Enroll Active Asset - Enter Asset Details screen                                              | 9    |
| Figure 9. Aggregate Generation Details                                                                  | 10   |
| Figure 10. Enter DRR/ADCR Mapping Warning message                                                       | 11   |
| Figure 11. DRR Mapping screen                                                                           | 11   |
| Figure 12. Tip for aggregate registration with multiple facilities                                      | 12   |
| Figure 13. Active Asset Details screen                                                                  | 12   |
| Figure 14. Distribution Company Details screen                                                          | 13   |
| Figure 15. Facility Address screen                                                                      | 14   |
| Figure 16. Confirm Location Details screen                                                              | 15   |
| Figure 17. Close up of USPS Standardized and Pnode Details                                              | 15   |
| Figure 18. Facility Details screen                                                                      | 16   |
| Figure 19. Facility Contact screen                                                                      | 17   |
| Figure 20. Enter Generator Details screen                                                               | 18   |
| Figure 21. DRR Mapping screen                                                                           | 18   |
| Figure 22. Example of a success message                                                                 | 19   |
| Figure 23. Enroll Passive Asset - Enter Asset Details screen                                            | 20   |
| Figure 24. Tip for aggregate registration with multiple facilities                                      | 21   |
| Figure 25. Distribution Company Details screen                                                          | 22   |
| Figure 26. Facility Address screen                                                                      | 22   |
| Figure 27. Confirm Location Details screen                                                              | 23   |
| Figure 28. Insert Single Facility Details screen                                                        | 23   |
| Figure 29. Capacity Resource Mapping screen                                                             | 25   |
| Figure 30. Example of success message                                                                   | 25   |
| Figure 31. Active Asset Details screen                                                                  | 26   |
| Figure 32. Active Asset Search screen                                                                   | 27   |
| Figure 33. Asset Details screen                                                                         | 28   |
| Figure 34. Example of success message                                                                   | 29   |
| Figure 35. Example of a completed entry in the Aggregated Residential Passive Asset Template            | 32   |
| Figure 36. Example of a completed entry - Aggregated Residential Passive Asset Template - Hybrid Only t | ab33 |
| Figure 37. Enroll Passive Asset - Enter Asset Details screen                                            | 35   |
| Figure 38. Distribution Company Details screen                                                          | 36   |
| Figure 39. Facility Address screen                                                                      | 37   |
| Figure 40. Location Details screen                                                                      | 37   |
| Figure 41. Enter Single Facility Details screen                                                         | 38   |
| Figure 42. Generator Details screen                                                                     | 39   |
| Figure 43. Capacity Resource Mapping screen                                                             | 40   |
| Figure 44. DR Resource Details screen                                                                   | 42   |
| Figure 45. Update ADCR Mapping screen                                                                   | 43   |
| Figure 46. DR Resource Details screen                                                                   | 44   |
|                                                                                                    |      |

| Figure 47. Update ADCR Mapping screen                       | 45 |
|-------------------------------------------------------------|----|
| Figure 48. Asset Retirement Warning                         | 46 |
| Figure 49. Retire Asset screen                              | 46 |
| Figure 50. Asset Successfully Retired screen                | 47 |
| Figure 51. DRR Retirement Warning                           | 48 |
| Figure 52. DRR Search screen                                | 48 |
| Figure 53. DR Resource Details screen                       | 49 |
| Figure 54. Retire DRR - Date Effective screen               | 49 |
| Figure 55. Tip for viewing a list of demand response assets | 50 |
| Figure 56. DRR Search screen                                | 50 |
| Figure 57. DR Resource Details screen                       | 51 |
| Figure 58. DRR Search screen                                | 52 |
| Figure 59. DR Resource Detail screen                        | 52 |
| Figure 60. Update DDE screen                                | 53 |
| Figure 61. Example of a success message                     | 53 |
| Figure 62. Search Remote Terminal Unit screen               | 54 |
| Figure 63. DR Resource Details screen                       | 55 |
| Figure 64. Update RTU screen                                | 55 |
| Figure 65. Service Notes screen                             | 56 |
| Figure 66. Passive Asset Details screen                     | 58 |
| Figure 67. Monthly Performance Values screen                | 59 |
| Figure 68. Update Monthly Performance Values screen         | 59 |
| Figure 69. Active Asset Details screen                      | 60 |
| Figure 70. Add Curtailment screen                           | 61 |
| Figure 71. Curtail Created success message                  | 61 |

# 1. Managing Demand Response Assets, Demand Response Resources and Passive Assets

This section of the guide explains the process for enrolling an active demand response asset or passive asset and mapping the demand response asset to a demand response resource and a passive asset to a capacity resource.

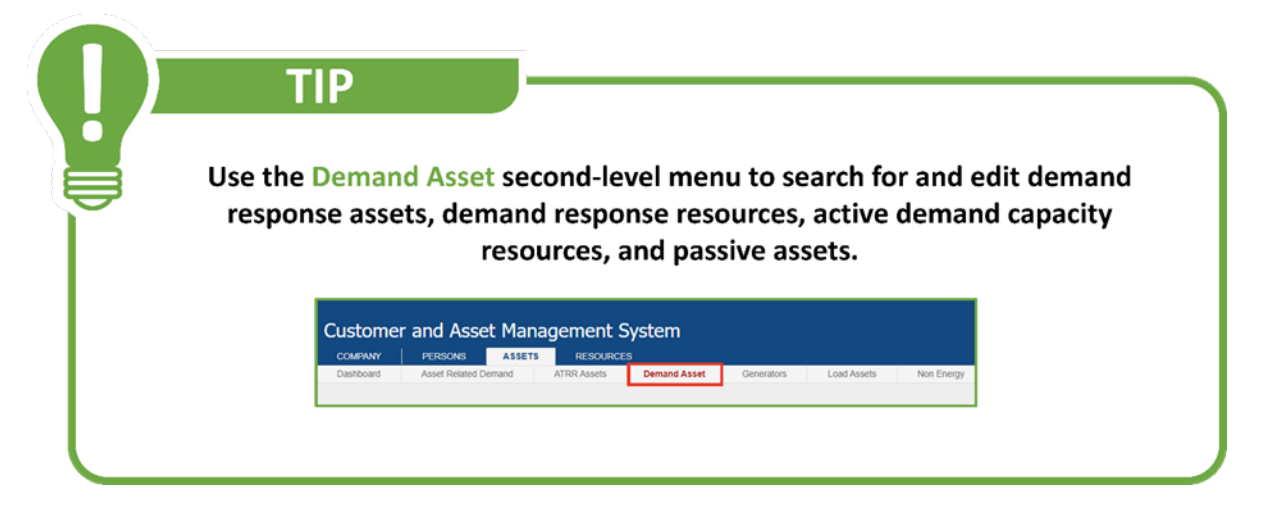

Figure 2. Tip for using CAMS menu

# **1.1. Overview of the Demand Asset Registration Process**

The purpose of registration is to identify demand assets, including their location and characteristics, so they can be properly registered and eligible to participate in ISO New England-administered markets.

The lead market participant initiates the registration process for a demand asset in CAMS. Depending on the type of registration, some steps shown in Figure 3 and Figure 4 may not be needed. For instance, assets with on-site generation will need to provide generation information, while facilities without generation will skip this step and proceed to the next relevant screen.

#### **Active Asset Registration Process**

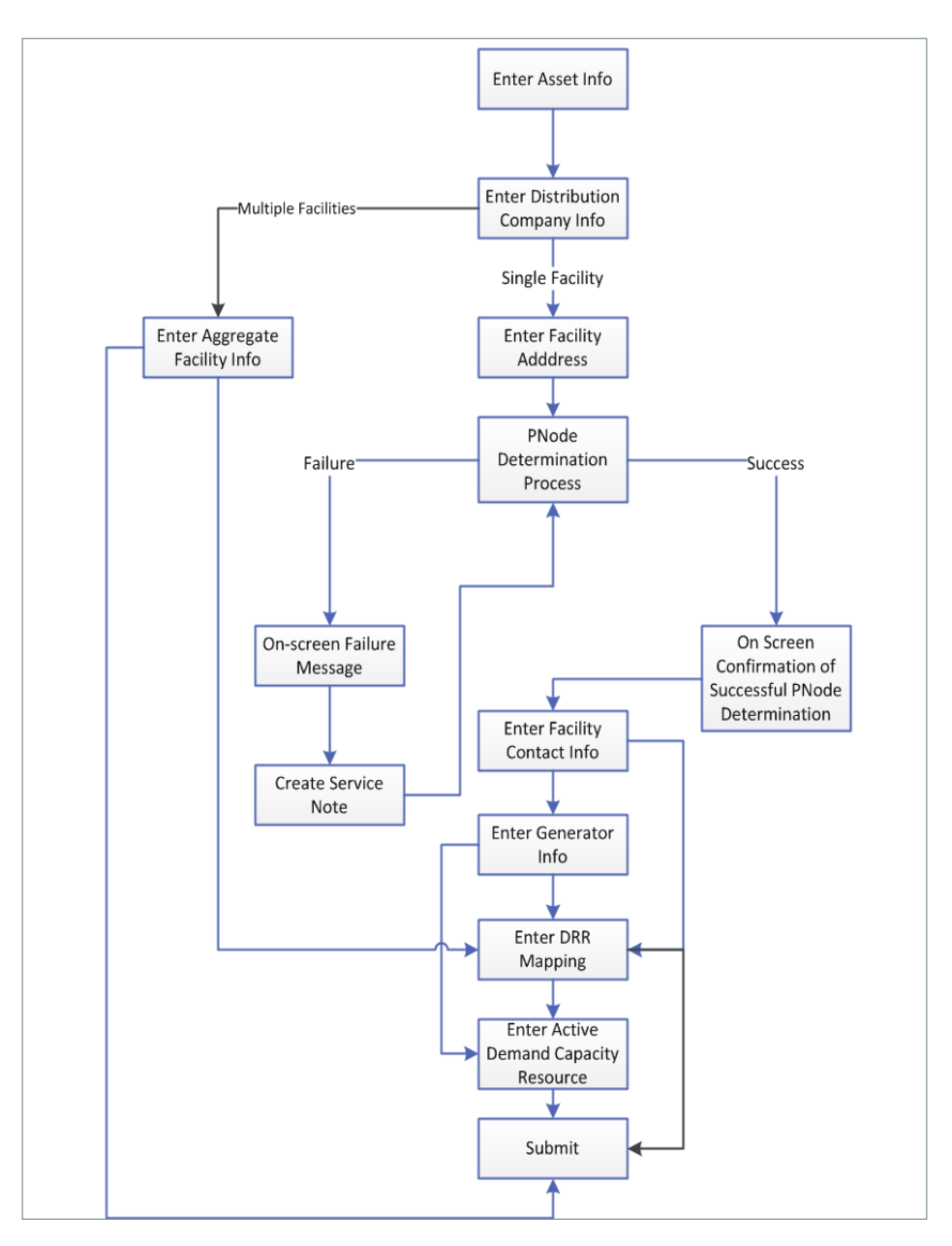

Figure 3. Flowchart of the Active Asset Registration Process

### **Passive Asset Registration Process**

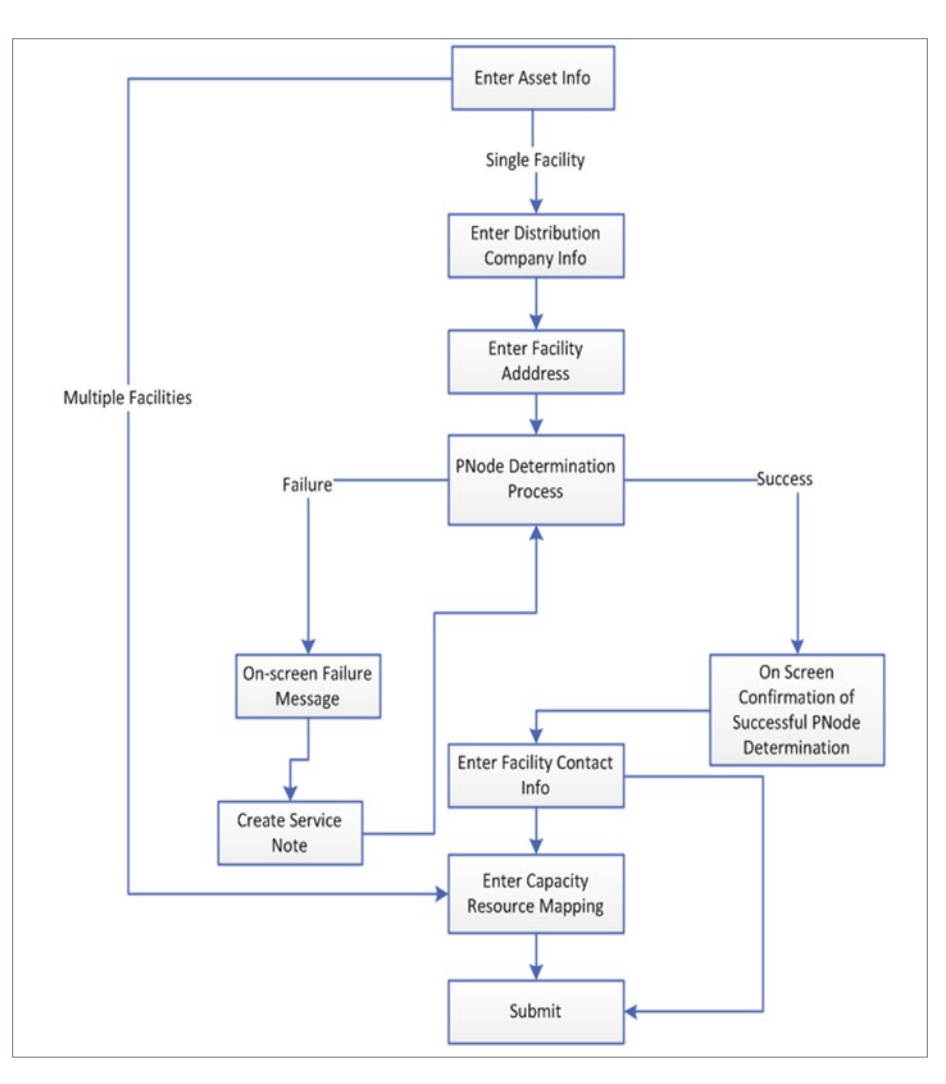

Figure 4. Flowchart of the Passive Asset Registration Process

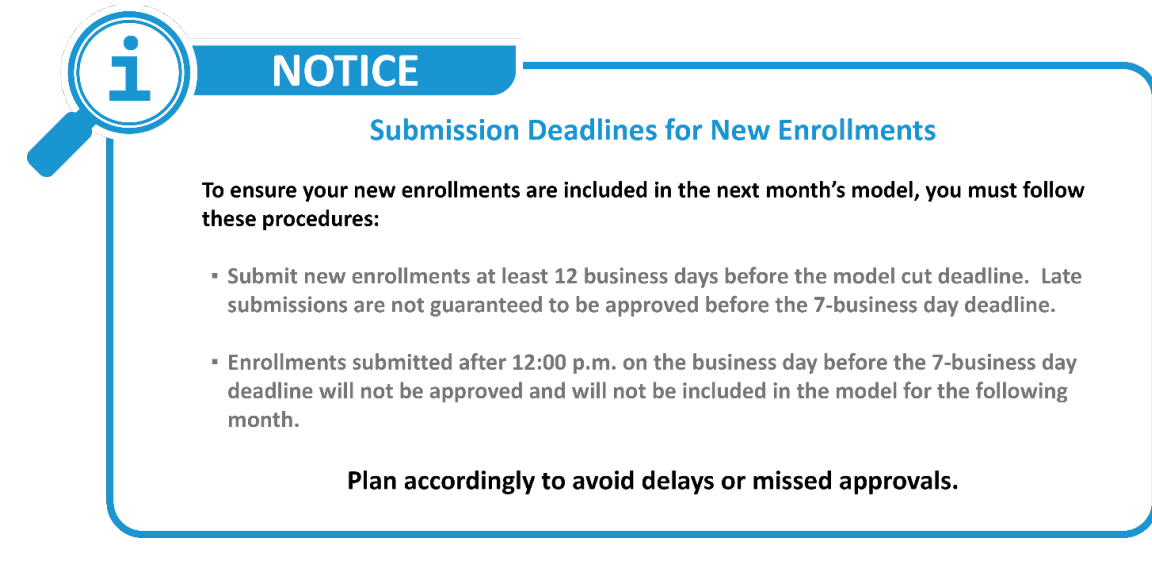

Figure 5. Notice of submission deadlines for new enrollments

## **1.2. Common Questions about Demand Asset Registration**

#### How does a demand response asset (DRA) reach the approved state?

To achieve approved status, the following actions must be completed for a demand response asset (DRA):

- Provide a recent utility bill dated within six months of the registration date.
- Ensure the asset's meters are installed and operational by setting the Telemetry Installed and Operational flag to Yes.
- For active demand response assets, if the maximum interruptible capacity (MIC) exceeds 1 MW, the pricing node (pnode) must be verified by the distribution company, and the proof of verification must be uploaded to the service notes.
- Map the demand response asset (DRA) to a demand response resource (DRR).

The demand response asset (DRA) will not become operational or contribute to the demand response resource (DRR) until it achieves approved status.

#### How does a demand resource asset become operational for a day type?

To become operational for a specific day type, a demand response asset (DRA) must meet two conditions:

- 1. The demand response asset (DRA) must have a baseline established for that operating day type (non-holiday weekday, Saturday, or Sunday/holiday).
- 2. The demand response asset (DRA) must not be under curtailment for that day.

Once both conditions are met, the asset can be considered operational for the given day type.

# How does a demand response resource become operational and included in the monthly communication model?

To become operational and included in the monthly communication model, a demand response resource (DRR) must meet two key criteria:

- 1. It must have at least one approved demand response asset mapped (DRA) with verified telemetry that is installed and operational.
- 2. The demand response resource (DRR) must be mapped to both a demand designated entity (DDE) and a remote terminal unit (RTU).

To view a list of demand response assets as of the selected date, click the CSV Export button at the bottom of the Asset Search Results screen. This will assist in verifying which asset(s) are approved and operational, and included in the monthly communication model.

| Asset<br>ID | Asset Name            | Lead Participant (ID)                   | Asset<br>Status | Effective Dispatch Zone (ID) | Aggregation Zone (ID) | DRR (ID)        | 11 Oper                   |
|-------------|-----------------------|-----------------------------------------|-----------------|------------------------------|-----------------------|-----------------|---------------------------|
| XXXXXX      | X00000000X X000X      | X000000000X X0000X X000                 | XXXX APPROVED   | MM/DD/YYYY XXXXXXXXXXXXXX    | 200000000000 20002    | X0000000X X000X | Y                         |
| XXXXXX      | X00000000X X000X      | 200000000000000000000000000000000000000 | XXXX APPROVED   | MM/DD/YYYY XXXXXXXXXXXXX     | X0000000000 X000      | X0000000X X000X | Y                         |
| XXXXXX      | X0000 X0000000X X000X | X000000000X X000X X000                  | XXXX APPROVED   | MM/DD/YYYY XXXXXXXXXXXX      | X00000000X X000X      | X000000X X000X  | Y                         |
|             |                       |                                         |                 |                              |                       |                 | (60526) Y                 |
|             |                       |                                         |                 |                              |                       |                 |                           |
| « <         | 1 2 3 4 5 2           | 24 > >>                                 |                 | CSV Export                   |                       |                 | Displaying 1 to 20 of 464 |
|             |                       |                                         | @ 2017          | 7 ISO New England Inc.       |                       |                 |                           |

Figure 6. Tip to view a list of demand response assets as of the selected date

TIP

# **1.3. Timeline for the Demand Asset Registration Process**

Lead market participants must give ISO New England at least seven full business days to review new demand asset registration submissions.

The monthly communication check-out process starts seven calendar days before the first day of the upcoming month.

Demand response assets (DRA) and/or demand response resources (DRR) that do not meet the requirements by the start of the monthly check-out process will not be included in the communication model for that month. They will remain excluded from future models until all requirements are fulfilled.

# 1.4. Active Demand Response Asset Communication Front End/Remote Terminal Unit Model Timeline

This only applies to active demand response assets (DRA). The following tasks must be completed seven calendar days before the requested operational date:

- **Asset Approval.** ISO New England has seven business days to review a complete initial registration. If more information is needed from the lead market participant to finalize the review, ISO New England will have an additional seven business days to complete the review after receiving the required information.
- **Telemetry Installed and Operational.** Lead market participants are responsible for certifying that meters are installed and operational. Without this certification, the asset will not become operational and will not contribute to the performance of the demand response resource to which it is assigned.
- Mapping a Demand Response Asset to a Demand Response Resource. Lead market participants are responsible for mapping new demand response assets (DRA) to a demand response resource (DRR) in CAMS. They are also responsible for mapping the demand response resource (DRR) to a demand designated entity (DDE) in CAMS, see <u>4.2 How to Update a Demand Designated Entity (DDE) for a Resource</u>. This mapping must occur *before* a demand designated entity (DDE) can map the demand response resource (DRR) to a remote terminal unit (RTU). For more information, see <u>4.3 How to Update a Remote Terminal Unit (RTU) for a Resource</u>.
- Building a baseline:
  - An **Unadjusted Baseline** (UBL) is calculated daily for each demand response asset (DRA).

- The **non-holiday weekday baseline** is calculated as a 10-day average from the past 30 non-holiday weekdays. The most recent non-performance days are used first, followed by dispatch days, and, if necessary, curtailment days.
- The baseline methodology extends to two additional day types: **Saturday and Sunday/Holiday**. For these, a 5-day average is used with a maximum lookback period of 42 calendar days.
- **The baseline adjustment period** is shortened to three intervals that end before the dispatch instructions unless those intervals were part of a prior dispatch.
- A baseline **is not required** for a demand response asset (DRA) to enter the monthly model, but the demand response asset will not contribute to the performance of the demand response resource (DRR) until a baseline for that day type has been established.

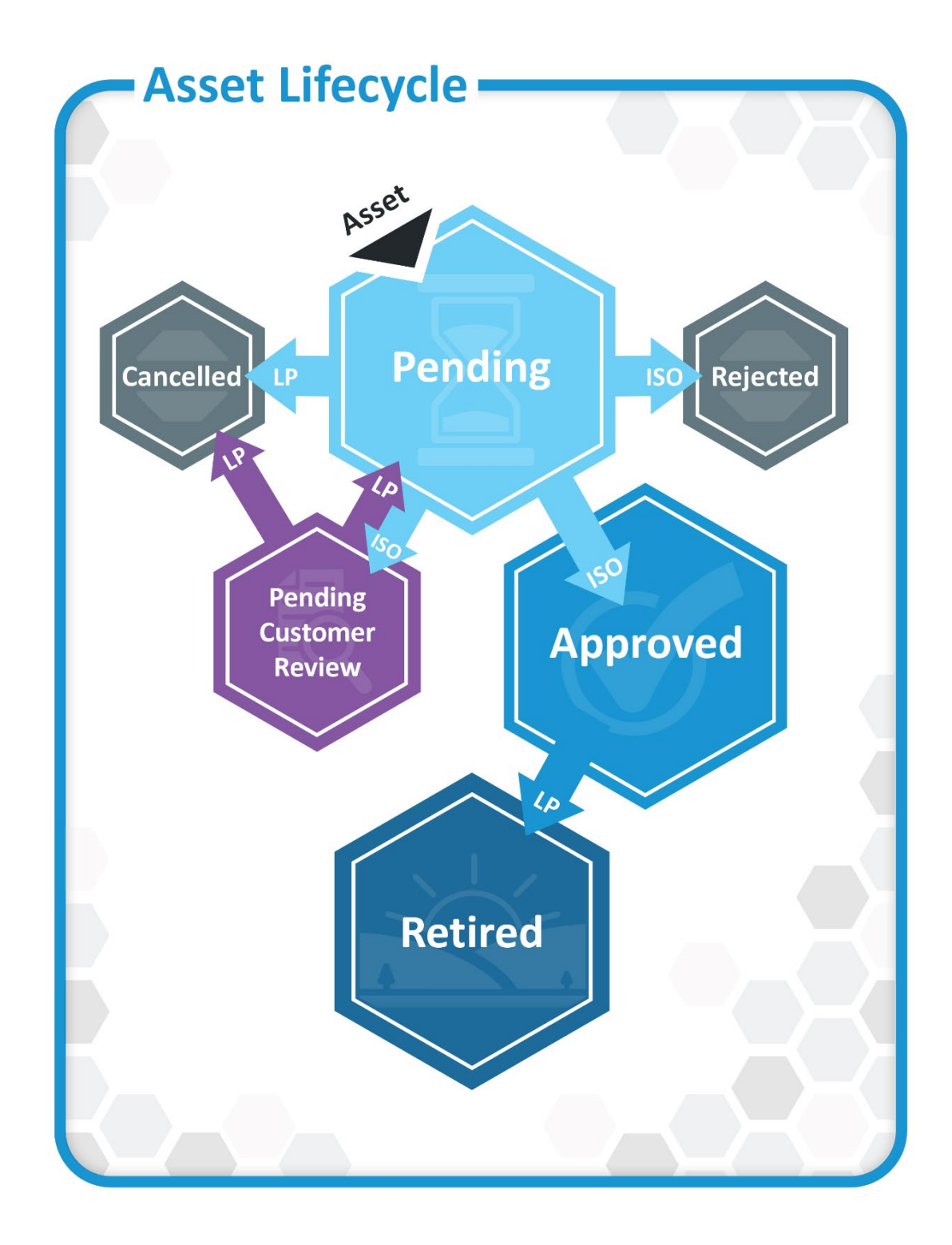

Figure 7. Asset Lifecycle

# **1.6. How to Enroll an Active Demand Response Asset**

Users assigned the External Demand Asset Maintainer role can complete this task in CAMS.

#### Steps:

- 1. Launch CAMS.
- 2. Click **Assets** on the top-level menu bar.
- 3. Click **Demand Assets** on the second-level menu bar.
- 4. Click +Enroll Active.

The Enroll Active Asset screen will display.

| Enroll Active Asset                        | - Enter Asset Deta   | ails                |                                      |
|--------------------------------------------|----------------------|---------------------|--------------------------------------|
| Asset Details                              |                      |                     |                                      |
| Requested Operational<br>Date <sup>®</sup> | #Facilities*         |                     |                                      |
| Asset Name*                                | Lead Participant*    |                     | M.I.C.*                              |
|                                            |                      | ~                   | MW 🚯                                 |
| Maximum Load*                              | Synchronize to Grid? | Maximum Net Supply* | Telemetry Installed and Operational* |
| MW                                         | × 0                  | MW                  | ~                                    |
| Next >                                     |                      |                     | × Ca                                 |

#### Figure 8. Enroll Active Asset - Enter Asset Details screen

- 5. For **Requested Operational Date** select a future date that is the *first date of the month*.
- 6. For **# Facilities**:
  - Select Single if the asset consists of one physical location. A utility bill dated within 6 months of registration is required for a single facility. <u>Skip to</u> <u>Step 14</u>.
  - Select Multiple if the asset consists of two or more physical locations.

The Aggregate Generation Details screen will appear.

| Aggregate Generation Details |    |
|------------------------------|----|
| DRR Aggregation Zone (ID)*   |    |
|                              | ~  |
| Meter Issue                  |    |
| No                           | Ŷ  |
| Aggregate Max Generation     |    |
| Agg Max Generation           | MW |
| One-minute Telemetry?*       |    |
| No                           | ~  |

#### Figure 9. Aggregate Generation Details

- 7. Select **DRR Aggregation Zone (ID**) from the drop-down menu.
- 8. For Meter Issue:
  - Select **Yes** if there is a meter issue with any of the sites in the aggregation.
  - Select **No** if there is not a meter issue with any of the sites in the aggregation.

9. For **Aggregate Max Generation** enter the total nameplate capacity across all sites being aggregated.

#### 10. For **One-minute Telemetry:**

- Select **Yes** if all sites in the aggregation *can* provide one minute telemetry.
- Select **No** if all sites in the aggregation *cannot* provide one minute telemetry.

Enter DRR/ADCR Mapping Warning Message will appear.

**Warning!**The sum of the MIC and/or audited demand reduction for all the DRAs mapped to the DRR must be at least 1 MW before a new DRR is registered within the same DRR Aggregation Zone unless it meets the exception listed in market rule 1.

#### Figure 10. Enter DRR/ADCR Mapping Warning message

The DRR Mapping screen will appear.

| DRR Mapping    |    |
|----------------|----|
| Enter New DRR  |    |
| No 🗸           |    |
| DRR Name (ID)* |    |
|                | `` |

#### Figure 11. DRR Mapping screen

- 11. For Enter New DRR:
  - Select **Yes** to create a new DRR.
  - Select **No** if the asset will be mapped to an existing DRR. Select DRR Name (ID) from drop-down list.

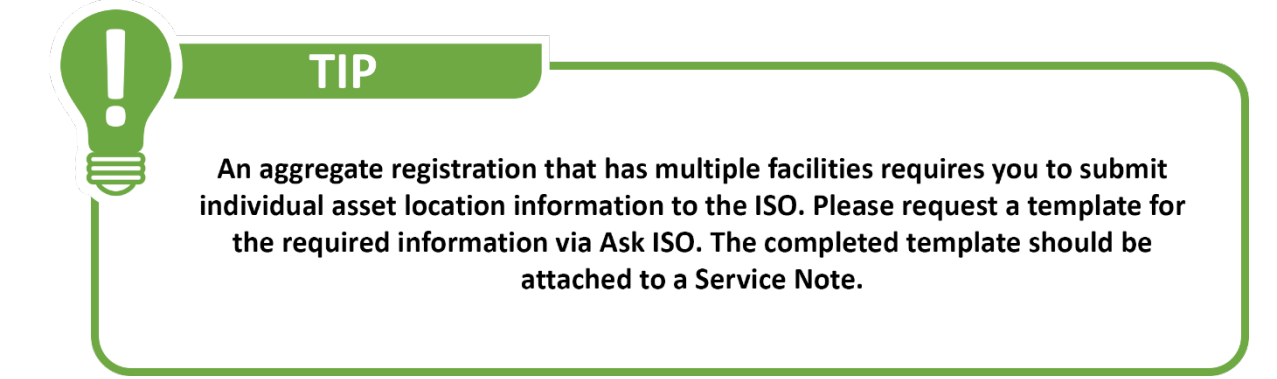

#### Figure 12. Tip for aggregate registration with multiple facilities

12. Click Submit.

The Active Asset Details screen will appear.

| Active Asse     | t Details         |                  |                    |                     |                |             |             |                 |                 |                                 |
|-----------------|-------------------|------------------|--------------------|---------------------|----------------|-------------|-------------|-----------------|-----------------|---------------------------------|
| 🕄 As Of *       | Asset ID          | Asset Name       |                    |                     | Asset Status   | Asset Sub   | Туре        | Date Effective  |                 |                                 |
| Lead Participan | it (ID)           |                  | DRR Name (ID)      |                     | Active Demand  | Capacity Re | source (ID) |                 |                 |                                 |
| Basic Contac    | ts Change Log     | Change Reque     | sts Service Not    | tes Curtailment     | s              |             |             |                 |                 |                                 |
| Requested Ope   | rational Date     | Actual Operation | nal Date           | MIC (MW)            | Max Load (MW)  | Max Net S   | upply (MW)  | Aggregate Max 0 | Generation (MW) | Telemetry Installed/Operational |
| DRR Aggregatio  | on Zone (ID)      | Dispatch Zone (I | D)                 | Registered@Agg      | gregation Zone | Reserve Z   | one ID      | Maximum Gener   | ation(MW)       |                                 |
| Synchronize to  | Grid              | Has Generation   |                    | 1-minute Teleme     | try            | Meter Issu  | e           |                 |                 |                                 |
| Baseline Buil   | t                 |                  |                    | Operational S       | tatus          |             |             |                 |                 |                                 |
| Weekdays        | Saturdays         | Sundays/DR Ho    | lidays             | In Model Flag       | Weekdays       |             | Saturdays   | Sundays/DR Hol  | idays           |                                 |
| Operating Re    | eserve Capability | /                | Audits             |                     |                |             |             |                 |                 |                                 |
| TMSR            | TMNSR             | TMOR             | No audit data exis | sts for this asset. |                |             |             |                 |                 |                                 |

#### Figure 13. Active Asset Details screen

13. Click on the **Service Note** tab and follow the instructions in section <u>5.1. How to</u> <u>Create a Service Note</u> to attach the completed individual asset location information per Figure 13.

14. For Asset Name enter the name of the asset. The name must be 30 characters

or less.

15. Select Lead Participant from the drop-down list.

16. For **M.I.C**. enter the Maximum Interruptible Capacity (MIC) in MW. The MIC must be:

- Greater than or equal to 0.010 MW.
- Less than or equal to the sum of the maximum load and maximum net supply.

17. For **Maximum Load** enter the value in MW. This value must not exceed 125% of the maximum load shown on the supporting utility bill.

#### 18. For Synchronize to Grid?:

- Select **Yes** if there is generation at the facility and the generator can synchronize to the grid.
- Select **No** if there is no generation or if the generator cannot synchronize to the grid.

19. For Maximum Net Supply enter the allowed pushback value in MW, as

specified in the generator(s) interconnection agreement.

#### 20. For Telemetry Installed and Operational:

- Select **Yes** if all meters are installed, tested, and in working order.
- Select **No** if meters are not installed, not tested, and/or not in working order.
- 21. Click Next.

The Enter Distribution Company Details screen will display.

| Distribution Company Details  |          |
|-------------------------------|----------|
| Distribution Company State*   |          |
|                               | ~        |
| Distribution Company (ID)*    | ~        |
| Retail Account ID*            |          |
| Must conform to mask on right |          |
|                               |          |
| Previous Next >               | X Cancel |

Figure 14. Distribution Company Details screen

22. For **State** and **Distribution Company** select the state where the asset receives electrical service and the name of the distribution company providing that service from the drop-down menu.

23. For **Retail Account ID** enter the retail account ID number, which can be found on your utility bill. The correct format will be displayed to the right of the text box after selecting the distribution company.

24. Click Next.

The Enter Single Facility Address screen will display.

| Address Line | 2            |
|--------------|--------------|
| State*       | Zip*         |
|              | Address Line |

#### Figure 15. Facility Address screen

25. For **Facility** enter the *physical location* of the asset.

- Registration information must be *specific to the service address*, not the billing address.
- Data entered here will be used to determine the facility location (latitude and longitude) and the closest pricing node (pnode).
- Enter the facility details and click **Next** to standardize the address and trigger the pricing node determination process.

The Confirm Location Details screen will display.

| Based on the L       | JSPS st | andardiz     | ed addre   | ess, th | e closest PNode in the   | state is d   | isplayed below          |                            |                 |
|----------------------|---------|--------------|------------|---------|--------------------------|--------------|-------------------------|----------------------------|-----------------|
| If you know or       | suspect | that the     | displaye   | d PNo   | ode is incorrect, please | set Susp     | ect PNode to Y          | es and provide a reason.   |                 |
|                      |         |              |            |         |                          |              |                         |                            |                 |
| Asset Details        |         |              |            |         |                          |              |                         |                            |                 |
| Requested Operationa | Date*   | #Facilities* |            |         |                          |              |                         |                            |                 |
|                      | ~       |              |            | ~ 0     |                          |              |                         |                            |                 |
| Asset Name*          |         | Lead Partic  | ipant*     |         |                          | M.I.C.*      | 1000                    |                            |                 |
| Maximum Load*        |         | Synchroniz   | e to Grid? |         | Maximum Net Supply*      | Telemetry    | nstalled and Operations | a 1*                       |                 |
|                      | MW      | Gynemoniz    | e to ondi  | × 0     | MW                       | Teleffed y I | istaned and operation   | ~                          |                 |
|                      |         |              |            |         |                          |              |                         |                            |                 |
| Contras Andreas      |         |              |            |         | LICCO Otradadiand        |              |                         | Dhiada Datalla             |                 |
| Facility Address     |         |              |            |         | USPS Standardized        |              | Use this                | Phode Details              |                 |
| Facility Name*       |         |              |            |         | Address Line 1*          |              |                         | DRR Aggregation Zone (ID)* | PNode Verified* |
| Address Line 1*      |         | Address Line | 2          |         | Address Line 2           |              |                         | PNode (ID)*                | PNode Suspect*  |
|                      |         |              |            |         |                          |              |                         |                            | ~ (             |
|                      |         | Ptatot       | Zint       |         |                          | Ctato        | 71-1                    |                            |                 |

Figure 16. Confirm Location Details screen

| USFS Stanua     | ardized | Use this | FNode Details              |                   |
|-----------------|---------|----------|----------------------------|-------------------|
| Address Line 1* |         |          | DRR Aggregation Zone (ID)* | PNode Verified'   |
|                 |         |          |                            | ~ O               |
| Address Line 2  |         |          | PNode (ID)*                | PNode<br>Suspect* |
| City*           | State*  | Zip*     |                            | ~ 3               |
|                 |         |          |                            |                   |

#### Figure 17. Close up of USPS Standardized and Pnode Details

- 26. The geocoding service will identify the closest pnode location within the state.
- 27. If the USPS standardization fails, uncheck the "use this" box.

#### 28. For **PNode Verified**:

- Select **Yes** if the pnode *has been* verified by the distribution company for assets with an MIC of 1 MW or greater; or if the assets are under 1 MW and the pnode is not suspect.
- Select **No** if the pnode *has not* been verified by the distribution company or if it is suspected to be incorrect for the facility.

CAMS User Guide for Demand Asset and Demand Resource Maintenance Version 3.0 ISO-NE PUBLC

#### 29. For **PNode Suspect**:

- If the pnode and location were successfully determined, select No.
- If you know or suspect the pnode *is incorrect*, select **Yes** and provide a reason in the **Suspect Reason** box. If known, enter the correct pnode.

The registration will be returned to ISO for review and the pnode will be updated accordingly. **The pnode must be determined before the asset can be approved.** 

30. When all information is verified, click **Next**.

The Facility Details screen will display.

| Requested Operational Date*                                 | #Facilities*         |                     |                                                 |            |  |
|-------------------------------------------------------------|----------------------|---------------------|-------------------------------------------------|------------|--|
| ~                                                           | ~ <b>0</b>           |                     |                                                 |            |  |
| sset Name*                                                  | Lead Participant*    |                     | M.I.C.*                                         |            |  |
|                                                             |                      | ~                   | MW O                                            |            |  |
| aximum Load*                                                | Synchronize to Grid? | Maximum Net Supply* | Telemetry Installed and Operational*            |            |  |
| MW                                                          | ~ <b>0</b>           | MW                  |                                                 | ~          |  |
| acility Details                                             |                      |                     | Facility Contact                                |            |  |
| acility Details                                             | Meter Issue          |                     | Facility Contact<br>First Name*                 | Last Name* |  |
| acility Details<br>Ane-minute Telemetry                     | Meter Issue          | ~ Ø                 | Facility Contact<br>First Name*                 | Last Name* |  |
| Facility Details<br>One-minute Telemetry<br>Has Generation* | Meter Issue          | ~ Ø                 | Facility Contact First Name* EMail*             | Last Name* |  |
| facility Details<br>one-minute Telemetry<br>las Generation* | Meter Issue          | ~ 0                 | Facility Contact First Name* EMail*             | Last Name* |  |
| acility Details<br>ne-minute Telemetry<br>as Generation*    | Meter Issue          | ~ <b>6</b>          | Facility Contact First Name* EMall* Work Phone* | Last Name* |  |

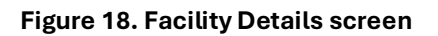

#### 31. For One-minute Telemetry:

- Select Yes if the asset can provide one-minute telemetry.
- Select **No** if it cannot.
- 32. For Meter Issue:
  - Select **Yes** if there is a meter issue. The asset will not become operational if a meter issue exists.
  - Select **No** if there are no meter issues.

#### 33. For Has Generation:

- Select **Yes** if the facility has generation.
- Select **No** if it does not.
- 34. For **Max Generation** enter the **maximum generation capacity in MW** for the generator(s) located at the facility (including electrical storage), if applicable.
- 35. Click **+ Add** to enter the utility meter number. If there are multiple meter numbers, **click the plus sign** to add more.

Continue to the Facility Contact section.

| First Name* | Last Name* |  |
|-------------|------------|--|
| First Name  | Last Name  |  |
| EMail*      |            |  |
| EMail       |            |  |
| Work Phone* | Ext        |  |
| Work Phone  | Extension  |  |

#### Figure 19. Facility Contact screen

36. For **Facility Contact** enter the following details:

- First Name
- Last Name
- Email
- Work Phone (in the format ###-####)
- Extension (if applicable)
- 37. Click Next.

If the facility has generation, the Enter Generator Details screen will display.

| + | Generator<br>Name* | Max Generation* | Generator Type* | Fuel Type* | Controllable* |
|---|--------------------|-----------------|-----------------|------------|---------------|
| × | Generator Nar      | Max Gen MW 1    | ~               |            | ~ No ~        |

Figure 20. Enter Generator Details screen

- 38. For **Generator Name** enter the name of the generator.
- 39. For **Max Generation** enter the maximum generation capacity in MW (the nameplate rating of the generator).
- 40. For **Generator Type** select the generator type from the list.
- 41. For **Fuel Type** select the corresponding fuel type from the list.
- 42. For Controllable:
  - Select **Yes** if the generator is controllable.
  - Select **No** if it is not controllable.
- 43. If there are multiple generators (including electrical storage) at the facility, **click**

the plus sign to add them.

44. Click Next.

The DRR Mapping screen will display.

| Enter New DRR  |              |                                      |
|----------------|--------------|--------------------------------------|
| Yes / No 🗸 🗸   |              |                                      |
| DDE Name (ID)* |              | Active Demand Capacity Resource (ID) |
|                | $\checkmark$ | ~                                    |

#### Figure 21. DRR Mapping screen

#### 45. For Enter New DRR:

- Select **Yes** to create a new DRR. Only create a new DRR if existing DRRs have assets totaling 1 MW of MIC or the asset MIC is 5 MW or greater.
- Select **No** to choose an existing DRR from the list.
- 46. For **DDE Name (ID)** select the DDE Name (ID) from the list.
- 47. For **Active Capacity Demand Resource (ID)** (optional) select the relevant active capacity demand resource (ID) from the list.
- 48. Click **Submit** to complete the registration.

A success message will appear, and the registration will be submitted to ISO for review. To find the asset ID for the new asset, refer to the display as shown below.

Your registration has been received and is being reviewed by the ISO

Figure 22. Example of a success message

# 1.7. How to Enroll a Passive Asset

Users assigned the External Demand Asset Maintainer role can complete this task in CAMS.

#### Steps:

- 1. Launch CAMS.
- 2. Click **Assets** on the top-level menu bar.
- 3. Click **Demand Assets** on the second-level menu bar.
- 4. Click + Enroll Passive

The Enroll Passive Asset – Enter Asset Details screen will display.

| sset Details              |                                       |                                  |               |                 |     |
|---------------------------|---------------------------------------|----------------------------------|---------------|-----------------|-----|
| quested Operational Date* | #Facilities*                          |                                  |               |                 |     |
| ~                         | · · · · · · · · · · · · · · · · · · · |                                  |               |                 |     |
| set Name*                 | Asset Type*                           | Lead Participant                 |               |                 |     |
|                           | ×                                     |                                  | ~             |                 |     |
| I.C.*                     | Reduction Method*                     | Meter Installed and Operational* | Meter Reader* | Has Generation* |     |
| MW                        | ~ ~                                   | ~                                |               | ~               | ~ 0 |

#### Figure 23. Enroll Passive Asset - Enter Asset Details screen

- 5. For **Requested Operational Date** select a future date that is the first day of the month.
- 6. For Facilities:
  - Select **Single** if the asset consists of **one** physical location. A utility bill dated within 6 months of registration is required for single facilities.
  - Select Multiple if the asset consists of two or more physical locations.

An aggregate registration that has multiple facilities requires you to submit individual asset location information to the ISO. Please request a template for the required information via Ask ISO. The completed template should be attached to a Service Note.

#### Figure 24. Tip for aggregate registration with multiple facilities

- For Asset Name enter the name of the asset. The name must be 30 characters or less.
- 8. For Asset Type select one:
  - On-Peak Demand Resource

TIP

- Seasonal Peak Demand Resource
- 9. For **M.I.C**. enter the maximum interruptible capacity (MIC) in MW.
- 10. For **Reduction Method** select one:
  - Distributed Generation
  - Load Management
  - Energy Efficiency
- (If the facility type is Multiple, click **Next** and <u>skip to step 26</u>.)
- 11. For Meter Installed and Operational:
  - Select **Yes** if all meters are installed, tested, and in working order.
  - Select **No** if meters are not installed, not tested, and/or not in working order.
- 12. For Has Generation:
  - Select **Yes** if the facility has generation.
  - Select **No** if it does not.
- 13. Click Next.

The Distribution Company Details screen will display.

| Distribution Company Details  |        |
|-------------------------------|--------|
| Distribution Company State*   |        |
| v                             |        |
| Distribution Company (ID)*    |        |
| ~                             |        |
| Retail Account ID*            |        |
| Must conform to mask on right |        |
| Utility Meter Numbers         |        |
| + Add                         |        |
|                               |        |
| C Previous Next >             | X Carr |

#### Figure 25. Distribution Company Details screen

- 14. For **Distribution Company State** and **Distribution Company (ID)** select the state where the asset receives electrical service and the name of the distribution company providing that service from the drop-down menu.
- 15. For **Retail Account ID** enter the retail account ID number, which can be found on the utility bill. The correct format will be displayed to the right of the text box after selecting the distribution company.
- 16. Click Next.

The Facility Address screen will display.

| Distribution Company Details Distribution Company State* | Faci | ility Address |                |      |
|----------------------------------------------------------|------|---------------|----------------|------|
|                                                          | ~    |               |                |      |
| Distribution Company (ID)*                               | Addr | ess Line 1*   | Address Line 2 |      |
| Party Assessed 101                                       | V    |               | 2 mil          | 71-1 |
| Retail Account ID-                                       | City |               | State          | Zip- |
| Utility Meter Numbers                                    |      |               |                |      |
|                                                          |      |               |                |      |
|                                                          |      |               |                |      |
| < Previous Next >                                        |      |               |                | ×.   |

#### Figure 26. Facility Address screen

17. For **Facility** enter the *physical location* of the asset.

- Registration information must be *specific to the service address*, not the billing address.
- Data entered here will be used to determine the facility location (latitude and longitude) and the closest pricing node (pnode).

The Confirm Location Details Screen will appear.

| Facility Address  |            |      | USPS Standardiz | ed     | Use this | Location Details   |
|-------------------|------------|------|-----------------|--------|----------|--------------------|
| Address Line 1*   | Address Li | ne 2 | Address Line 2  |        |          | PNode (ID)*        |
| City*             | State*     | Zip* | City*           | State* | Zip*     | Suspect Load Zone* |
| < Previous 🛃 Save | Next >     |      |                 | _      |          | X Careat           |

#### Figure 27. Confirm Location Details screen

- 18. Enter the facility details and click **Next** to standardize the address
- 19. For Load Zone Suspect:
  - If you know or suspect the load zone *is incorrect*, select **Yes** and provide a reason in the **Suspect Reason** box. If known, enter the correct load zone.
     Click **Submit.** The registration will be returned to ISO for review and the load zone will be updated accordingly.
  - If the load zone was successfully determined, select No and click Next.

The Enter Single Facility Details screen will appear.

| Hood Dotand                                                                 |              |             |                     |                                                 |            |  |
|-----------------------------------------------------------------------------|--------------|-------------|---------------------|-------------------------------------------------|------------|--|
| Requested Operational Date*                                                 | #Facilities* |             |                     |                                                 |            |  |
|                                                                             | ~            | ~           | 0                   |                                                 |            |  |
| Asset Name*                                                                 | Lead Partic  | pant*       |                     | M.I.C.*                                         |            |  |
|                                                                             |              |             | ~                   | · MW O                                          |            |  |
| laximum Load*                                                               | Synchroniz   | to Grid?    | Maximum Net Supply* | Telemetry Installed and Operational*            |            |  |
| M                                                                           | W            | ~           | 0 MW                |                                                 | ~          |  |
| acility Details                                                             |              |             |                     | Eacility Contact                                |            |  |
| Facility Details<br>Dne-minute Telemetry                                    |              | Meter Issue |                     | Facility Contact<br>First Name*                 | Last Name* |  |
| Facility Details<br>One-minute Telemetry                                    | ~            | Meter Issue | × 0                 | Facility Contact<br>First Name*                 | Last Name* |  |
| Facility Details<br>One-minute Telemetry<br>Has Generation*                 | ~ 0          | Meter Issue | ~ <b>0</b>          | Facility Contact First Name* EMail*             | Last Name* |  |
| Facility Details<br>One-minute Telemetry<br>Has Generation*                 | ~            | Meter Issue | ~ 0                 | Facility Contact First Name* EMail*             | Last Name* |  |
| Facility Details One-minute Telemetry Has Generation* Jtility Meter Numbers | ~ (          | Meter Issue | ~ <b>6</b>          | Facility Contact First Name* EMail* Work Phone* | Last Name* |  |

Figure 28. Insert Single Facility Details screen

- 20. For Synchronize to Grid?:
  - Select **Yes** if a generator at the facility can synchronize to the grid.
  - Select **No** if there is no generation or if generation cannot synchronize to the grid.
- 21. For **Max Generation** enter the **maximum generation capacity in MW** for the generator(s) located at the facility (including electrical storage).
- 22. For **Maximum Net Supply** enter the allowed pushback value in MW, as specified in the generator(s) interconnection agreement.
- 23. Click **+ Add** to enter the utility meter number. If there are multiple meter numbers, **click the plus sign** to add more.
- 24. For **Maximum Load** enter the value in MW. This value must not exceed 125% of the maximum load shown on the utility bill.
- 25. Click Next

| Requested Operational Date*                                              | #Facilities*      |                                                                                 |             |      |                                                 |            |          |
|--------------------------------------------------------------------------|-------------------|---------------------------------------------------------------------------------|-------------|------|-------------------------------------------------|------------|----------|
| ~                                                                        | ~                 | 0                                                                               |             |      |                                                 |            |          |
| Asset Name*                                                              | Asset Type*       | Lead Participant*                                                               |             |      |                                                 |            |          |
|                                                                          |                   | *                                                                               |             | ~    |                                                 |            |          |
| M.I.C.*                                                                  | Reduction Method* | Meter Installed and Operational*                                                | Meter Reade | r*   | Has Generation                                  | 1*         |          |
| MW                                                                       |                   | * *                                                                             |             |      | ~                                               | ~ C        |          |
|                                                                          |                   |                                                                                 |             |      |                                                 |            |          |
| Capacity Resource Mapping                                                |                   |                                                                                 |             |      |                                                 |            |          |
| Capacity Resource (ID)*                                                  |                   |                                                                                 |             |      |                                                 |            |          |
|                                                                          |                   |                                                                                 |             |      |                                                 |            |          |
|                                                                          |                   |                                                                                 |             |      |                                                 |            |          |
|                                                                          |                   |                                                                                 |             |      |                                                 |            |          |
| Distribution Company Detail                                              | S                 | Facility Address                                                                |             |      | USPS Standardized                               |            | Use this |
| Distribution Company State*                                              |                   | Facility Name*                                                                  |             |      | Address Line 1*                                 |            |          |
|                                                                          | ~                 |                                                                                 |             |      |                                                 |            |          |
| Distribution Company (ID)*                                               |                   | Address Line 1*                                                                 | Address Lin | e 2  | Address Line 2                                  |            |          |
|                                                                          | ~                 |                                                                                 |             |      |                                                 |            |          |
| Retail Account ID*                                                       |                   | City*                                                                           | State*      | Zip* | City*                                           | State*     | Zip*     |
| Utility Meter Numbers                                                    |                   |                                                                                 |             |      |                                                 |            |          |
|                                                                          |                   |                                                                                 |             |      |                                                 |            |          |
|                                                                          |                   |                                                                                 |             |      |                                                 |            |          |
|                                                                          |                   |                                                                                 |             |      |                                                 |            |          |
|                                                                          |                   |                                                                                 |             |      |                                                 |            |          |
| Location Details                                                         |                   | Facility Details                                                                |             |      | Facility Contact                                |            |          |
| Location Details                                                         |                   | Facility Details<br>Synchronize to Grid?                                        |             |      | Facility Contact                                | Last Name* |          |
| Location Details<br>Load Zone (ID)*                                      |                   | Facility Details<br>Synchronize to Grid?                                        |             |      | Facility Contact First Name*                    | Last Name* |          |
| Location Details<br>Load Zone (ID)*<br>PNode (ID)*                       |                   | Facility Details<br>Synchronize to Grid?                                        |             |      | Facility Contact First Name* EMail*             | Last Name* |          |
| Location Details<br>Load Zone (ID)*<br>PNode (ID)*                       |                   | Facility Details<br>Synchronize to Grid?<br>V ()<br>Max Net Supply'             |             |      | Facility Contact First Name* EMail*             | Last Name* |          |
| Location Details<br>Load Zone (ID)*<br>PNode (ID)*<br>Suspect Load Zone* |                   | Facility Details<br>Synchronize to Grid?<br>Max Net Supply'<br>Max Load'        |             |      | Facility Contact First Name* EMail* Work Phone* | Last Name* |          |
| Location Details<br>Load Zone (ID)*<br>PNode (ID)*<br>Suspect Load Zone* | ~ <b>0</b>        | Facility Details<br>Synchronize to Grid?<br>Max Net Supply*<br>Max Load*<br>MWV |             |      | Facility Contact First Name* EMail* Work Phone* | Ext        |          |

#### The Map Asset to Demand Capacity Resource screen will display.

Figure 29. Capacity Resource Mapping screen

- 26. Select Capacity Resource from the list.
- 27. Click **Submit** to complete the registration.

A success message will appear, and the registration will be sent to ISO for review.

Your registration has been received and is being reviewed by the ISO

Figure 30. Example of success message

To find the Asset ID for the new asset, refer to the display as shown below.

| A Dashboard Q        | Change Request Search | Q Active Asset Search Q Pas | sive Asset Search Q DRF | R Search Q RTU Search  | PNode Lookup 🔻 DRI | + Enroll Active | + Enroll Passi |
|----------------------|-----------------------|-----------------------------|-------------------------|------------------------|--------------------|-----------------|----------------|
| otivo Accot [        | Dotaila               |                             |                         |                        |                    |                 |                |
|                      |                       |                             | Annat Status            | Assat Sub Tuna         | Data Effective     |                 |                |
| U AS OF              | Asset ID Asset Na     | me                          | Asset Status            | Asset Sub type         | Date Ellective     |                 |                |
| Lead Participant (II | D)                    | DRR Name (ID)               | Active Demand           | Capacity Resource (ID) |                    |                 |                |

Figure 31. Active Asset Details screen

# **1.8. How to Search for or View an Asset**

Users assigned to the External Demand Asset Maintainer, External Demand Asset Viewer, External Host Participant Viewer, or the External Meter Reader Viewer role can complete this task in CAMS.

#### Steps:

- 1. Launch CAMS.
- 2. Click **Assets** on the top-level menu bar.
- 3. Click **Demand Assets** on the second-level menu bar.
- 4. Select Active Asset Search, Passive Asset Search or DRR Search.
- 5. Enter the search criteria and click **Submit.**
- 6. Search results are displayed below the search criteria.
- 7. Click an Individual Asset ID or DRR ID to view the full record.

| A Dashboard    | Q Change Reques | st Search Q.Ac  | tive Asset Search | Q Passive Asset  | Search Q DRF  | R Search Q RTU Sear | ch PNode | Lookup 🔻 DRI |                | + Enroll Active | + Enroll Passiv |
|----------------|-----------------|-----------------|-------------------|------------------|---------------|---------------------|----------|--------------|----------------|-----------------|-----------------|
| As Of          | Asset ID        | Asset Name      |                   | Asset Status     | Facility Type | DRR Name (ID)       |          |              | ADCR Name (ID) |                 |                 |
| DRR Aggregati  | ion Zone (ID)   | Reserve Zone    |                   | DRR Status       | ~             | Dispatch Zone       |          | PNode (ID)   |                | Operating Rese  | rve Capability  |
|                | ~               |                 | ~                 |                  | ~             |                     | ~        |              |                |                 | ~               |
| Duplicate Addr | ress            | Co-Located      | Meter Issue       | Operational Star | tus           |                     |          |              |                |                 |                 |
|                | ~               | ~               | ~                 |                  | ~             |                     |          |              |                | C Reset         | Q, Submit       |
| Curtailment Ty | pe              | Curtailment Sta | tus               | Curtailment Dat  | e Range       |                     |          |              |                |                 |                 |
|                | ~               |                 | ~                 | Start            | End           |                     |          |              |                |                 |                 |

Figure 32. Active Asset Search screen

### **1.9. How to Update an Asset**

Users assigned to the External Demand Asset Maintainer role can complete this task in CAMS.

#### Steps:

- 1. Launch CAMS.
- 2. Click **Assets** on the top-level menu bar.
- 3. Click **Demand Assets** on the second-level menu bar.
- 4. Select Active Asset Search or Passive Asset Search.
- 5. Enter the search criteria and click **Submit.**
- 6. Search results are displayed below the search criteria.
- 7. Click an individual asset ID to view the full record.

The Active Asset Details or Passive Asset Details screen will display.

|                | Asset ID        | Asset Name   |                 |                | Asset Status  | Asset SubType          | Date Effective                  |  |
|----------------|-----------------|--------------|-----------------|----------------|---------------|------------------------|---------------------------------|--|
| Lead Participa | ant (ID)        |              | DRR Name (II    | )              | Active Demand | Capacity Resource (ID) |                                 |  |
| asic Facili    | ty Contacts     | Change Log   | Change Requests | Service Notes  | Curtailments  |                        |                                 |  |
| Requested Op   | perational Date | Actual Opera | itional Date    | MIC (MW)       | Max Load (MW) | Max Net Supply (MW)    | Telemetry Installed/Operational |  |
| DRR Aggrega    | tion Zone (ID)  | Dispatch Zor | ne (ID)         | Registered@F   | Node          | Reserve Zone ID        | Maximum Generation(MW)          |  |
| Synchronize t  | to Grid         | Has Generat  | ion             | 1-minute Teler | netry         | Meter Issue            |                                 |  |
| Baseline Bu    | uilt            |              |                 | Operational    | Status        |                        |                                 |  |
| Weekdays       | Saturdays       | Sundays/DR   | Holidays        | in Model Flag  | Weekdays      | Saturdays              | Sundays/DR Holidays             |  |
|                |                 | lity         | Audits          |                |               |                        |                                 |  |
| Operating F    | Reserve Capabi  | inty         |                 |                |               |                        |                                 |  |

#### Figure 33. Asset Details screen

8. Click Update Asset.

- 9. For **Date Effective** enter the date the changes are effective. Click **Submit**. The Active Asset Detail or Passive Asset Detail screen will display.
- 10. Update the applicable information. Greyed out fields cannot be updated for the selected effective date.
- 11. Click Submit.

A success message will appear, and the request will be sent to ISO for review.

Your registration has been received and is being reviewed by the ISO

Figure 34. Example of success message

# 2. Managing Aggregated Residential Passive Demand Response Assets

An aggregated residential passive asset consists of multiple residential solar and/or battery storage installations within the same load zone, all served by the same distribution company. These installations must meet the criteria for a passive demand capacity resource, specifically an on-peak demand resource.

Once aggregated, these individual solar and/or battery installations are registered as a single asset in ISO systems.

An approved Measurement & Verification (M&V) Plan must be in place for the Demand Capacity Resource(s) the aggregated assets will be mapped to. Please verify an approved M&V Plan is in place prior to registering the asset(s).

# 2.1. How to Complete the Aggregated Residential Passive Asset Template

When completing the Aggregated Residential Passive Asset template (see Figures 35 and 36 for examples), ensure the following for each listed installation:

- Group installations by six-month periods based on their commercial operation dates.
- Choose the appropriate technology type.
- Ensure all installations are within the same load zone and served by the same distribution company.
- Each installation must have a unique utility retail account ID, with no duplicates from this or previous submissions.

#### Steps:

- 1. Click on the <u>Aggregated Residential Passive Asset Template</u> link.
- 2. Click the **Download file** button.
- 3. Click **Save As** and choose a file name and location that will make the file easy to find later.
- 4. If the template does not automatically open, open the file.

- 5. For the **Distribution Company Name** enter the name of the utility company that serves the area where all the installations are located.
- For the Technology Type choose Solar, Battery Storage, or Hybrid Solar/Battery. If Hybrid Solar/Battery is chosen, the Hybrid tab will be completed for each Hybrid installation.
- 7. For **Load Zone** enter the load zone where all the listed installation addresses are located.
- 8. For **Asset Number in Aggregation Series** enter the two-digit sequential number assigned to each asset in the aggregation series. This number represents a new set of installations within a six-month period that are also located within the same load zone and served by the same distribution company.
- 9. For the **Data as of Date** enter the date when the installation data was finalized and submitted to the ISO.
- 10. For **Name** enter the identifier assigned to the installation by the lead market participant or utility. If no identifier is available, you may leave this field blank.
- 11. For **Address, City, State, and Zip Code** enter the full address of the installation location.
- 12. For the **Utility Account** enter the unique retail account ID for the installation.
- 13. For Max Interruptible Capacity (MIC) enter an estimate of the maximum demand reduction and net supply that the demand response asset can provide, measured at the retail delivery point. If the asset is hybrid, list the sum of all components Breakdown of all components will be listed on the Hybrid tab.
- 14. For **Nameplate Capability** enter the generator installation's rated capacity as a measure of its ability to produce electricity. If the asset is hybrid, list the sum of all components Breakdown of all components will be listed on the Hybrid tab.
- 15. For **Commercial Operation Date** enter the in-service date of the installation, as listed on the Permission to Operate Letter. If the asset is hybrid, list the earliest commercial operation date. Each component's commercial operation date will be listed on the Hybrid tab.

| Aggregated Residential Passiv      | e Asset Template         |                   |             |                  |                              |                           |                         |                              |
|------------------------------------|--------------------------|-------------------|-------------|------------------|------------------------------|---------------------------|-------------------------|------------------------------|
| Distribution Company Name          | NSTAR                    |                   |             |                  |                              |                           |                         |                              |
| Technology Type                    | Hybrid Solar/Ba          | ottery            |             |                  |                              |                           |                         |                              |
| Load Zone                          | WCMA                     |                   |             |                  |                              |                           |                         |                              |
| Asset Number in Aggregation Series | 1                        |                   |             |                  |                              |                           |                         |                              |
| Data As Of Date                    | 3/1/2025                 |                   |             |                  |                              |                           |                         |                              |
|                                    | General Eaci             | lity Informati    | on          |                  |                              |                           |                         |                              |
|                                    | General Faci             | nty mormati       | ion         |                  |                              |                           |                         |                              |
|                                    | Generat                  | ion Facility      |             |                  |                              | Unit Ca                   | ipacity                 | Commercial<br>Operation Date |
|                                    |                          |                   |             |                  |                              |                           |                         |                              |
| Name (for Lead Participant/Utility |                          |                   |             |                  |                              | MIC (Max<br>Interruptible | Nameplate<br>Capability |                              |
| use) - Optional                    | Address                  | City              | State       | Zip Code         | Utility Account              | Capacity)                 | (MW)                    | mm/dd/yyyy                   |
| use) - Optional<br>111-1144        | Address<br>1 MAIN STREET | City<br>WORCESTER | State<br>MA | Zip Code<br>1608 | Utility Account<br>4444-2222 | Capacity)<br>2            | (MW)<br>2               | mm/dd/yyyy<br>3/1/2025       |
| use) - Optional<br>111-1144        | Address<br>1 MAIN STREET | City<br>WORCESTER | State<br>MA | Zip Code<br>1608 | Utility Account<br>4444-2222 | Capacity)<br>2            | (MW)<br>2               | mm/dd/yyyy<br>3/1/2025       |
| use) - Optional                    | Address<br>1 MAIN STREET | City<br>WORCESTER | State<br>MA | Zip Code<br>1608 | Utility Account 4444-2222    | Capacity)<br>2            | (MW)<br>2               | mm/dd/yyyy<br>3/1/2025       |
| use) - Optional                    | Address<br>1 MAIN STREET | City<br>WORCESTER | State<br>MA | Zip Code<br>1608 | Utility Account<br>4444-2222 | Capacity)<br>2            | (MW)<br>2               | mm/dd/yyyy<br>3/1/2025       |
| use) - Optional                    | Address<br>1 MAIN STREET | City<br>WORCESTER | State<br>MA | Zip Code<br>1608 | Utility Account<br>4444-2222 | Capacity) 2               | (MW)<br>2               | mm/dd/yyyy<br>3/1/2025       |
| use) - Optional                    | Address<br>1 MAIN STREET | City<br>WORCESTER | State<br>MA | Zip Code<br>1608 | Utility Account<br>4444-2222 | Capacity) 2               | (MW)<br>2               | mm/dd/yyyy<br>3/1/2025       |
| use) - Optional                    | Address<br>1 MAIN STREET | City<br>WORCESTER | State<br>MA | Zip Code<br>1608 | Utility Account<br>4444-2222 | Capacity) 2               | (MW)<br>2               | mm/dd/yyyy<br>3/1/2025       |
| use) - Optional                    | Address<br>1 MAIN STREET | City<br>WORCESTER | State<br>MA | Zip Code<br>1608 | Utility Account<br>4444-2222 | Capacity) 2               | (MW)<br>2               | mm/dd/yyyy<br>3/1/2025       |
| use) - Optional                    | Address<br>1 MAIN STREET | City<br>WORCESTER | State<br>MA | Zip Code<br>1608 | Utility Account<br>4444-2222 | Capacity) 2               | (MW)<br>2               | mm/dd/yyyy<br>3/1/2025       |
| use) - Optional                    | Address 1 MAIN STREET    | City WORCESTER    | State<br>MA | Zip Code<br>1608 | Utility Account<br>4444-2222 | Capacity) 2               | (MW)<br>2               | mm/dd/yyyy<br>3/1/2025       |
| use) - Optional                    | Address 1 MAIN STREET    | City WORCESTER    | State<br>MA | Zip Code<br>1608 | Utility Account<br>4444-2222 | Capacity) 2               | (MW)<br>2               | mm/dd/yyyy<br>3/1/2025       |
| use) - Optional                    | Address 1 MAIN STREET    | City WORCESTER    | State<br>MA | Zip Code<br>1608 | Utility Account<br>4444-2222 | Capacity) 2               | (MW)<br>2               | mm/dd/yyyy<br>3/1/2025       |
| use) - Optional 111-1144           | Address 1 MAIN STREET    | City WORCESTER    | State<br>MA | Zip Code<br>1608 | Utility Account<br>4444-2222 | Capacity) 2               | (MW)<br>2               | mm/dd/yyyy<br>3/1/2025       |
| use) - Optional 111-1144           | Address 1 MAIN STREET    | City WORCESTER    | State<br>MA | Zip Code<br>1608 | Utility Account<br>4444-2222 | Capacity) 2               | (MW)<br>2               | mm/dd/yyyy<br>3/1/2025       |

#### Figure 35. Example of a completed entry in the Aggregated Residential Passive Asset Template

16. If completing the Hybrid Only tab:

- a. **Generation Facility Information** should match data as found on Sheet 1 of the workbook.
- b. For **MIC Battery Only** enter an estimate of the maximum demand reduction and Net Supply that a Demand Response Asset can deliver, as measured at the Retail Delivery Point.
- c. For Nameplate Capability Battery Only enter the rating of the generator installation as a measure of its ability to produce electricity.
- d. For **MIC Solar Only** enter an estimate of the maximum demand reduction and Net Supply that a Demand Response Asset can deliver, as measured at the Retail Delivery Point.
- e. For **Nameplate Capability Solar** Only enter the rating of the generator installation as a measure of its ability to produce electricity.
- f. For MIC Hybrid the workbook will sum the values for each component.This is the value that should be populated on Sheet 1.

- g. For **Nameplate Capability Hybrid** the workbook will sum the values for each component. This is the value that should be populated on Sheet 1.
- For Commercial Operation Date enter the Commercial Operation Date for each component, which may or may not be the same. The earlier of these two dates should be populated on Sheet 1.

| Aggregated Residential Pass                           | sive Asset Temp    | olate          |       |             |                 |                                        |                                 |                                        |                                 |                                        |                                 |                                                 |                                   |
|-------------------------------------------------------|--------------------|----------------|-------|-------------|-----------------|----------------------------------------|---------------------------------|----------------------------------------|---------------------------------|----------------------------------------|---------------------------------|-------------------------------------------------|-----------------------------------|
| Distribution Company Name                             | NETAD              |                |       |             |                 |                                        |                                 |                                        |                                 |                                        |                                 |                                                 |                                   |
| Taskes Is an Task                                     | INSTAR Underlief O | - I (D - ++    | -     |             |                 |                                        |                                 |                                        |                                 |                                        |                                 |                                                 |                                   |
| Technology Type                                       | Hybrid So          | olar/Battery   | -     |             |                 |                                        |                                 |                                        |                                 |                                        |                                 |                                                 |                                   |
| Load Zone                                             | WCMA               |                | _     |             |                 |                                        |                                 |                                        |                                 |                                        |                                 |                                                 |                                   |
| Asset Number in Aggregation Series                    | 1                  |                |       |             |                 |                                        |                                 |                                        |                                 |                                        |                                 |                                                 |                                   |
| Data As Of Date                                       | 45717              |                |       |             |                 |                                        |                                 |                                        |                                 |                                        |                                 |                                                 |                                   |
|                                                       | General Facilit    | ty Information |       |             |                 |                                        |                                 |                                        |                                 | 1                                      |                                 |                                                 |                                   |
|                                                       | Generatio          | n Facility     |       |             |                 | Battery St<br>Cap                      | orage Unit<br>acity             | Solar Uni                              | t Capacity                      | Hybrid                                 | Capacity                        | Battery Storage<br>Commercial<br>Operation Date | Solar Commercia<br>Operation Date |
|                                                       |                    |                |       |             |                 |                                        |                                 |                                        |                                 |                                        |                                 |                                                 |                                   |
| Name (for Lead Participant/Utility<br>use) - Optional | Address            | City           | State | Zip<br>Code | Utility Account | MIC (Max<br>Interruptible<br>Capacity) | Nameplate<br>Capability<br>(MW) | MIC (Max<br>Interruptible<br>Capacity) | Nameplate<br>Capability<br>(MW) | MIC (Max<br>Interruptible<br>Capacity) | Nameplate<br>Capability<br>(MW) | mm/dd/vvvv                                      | mm/dd/vvvv                        |
| 111-1114                                              | 15 MAIN STREET     | WORCESTER      | MA    | 1608        | 4444-2222       | 1                                      | 1                               | 1                                      | 1                               | 2                                      | 2                               | 3/1/2025                                        | 2/1/2025                          |
|                                                       |                    |                |       |             |                 |                                        |                                 |                                        |                                 | 0                                      | 0                               |                                                 |                                   |
|                                                       |                    |                |       |             |                 |                                        |                                 |                                        |                                 | 0                                      | 0                               |                                                 |                                   |
|                                                       |                    |                |       |             |                 |                                        |                                 |                                        |                                 | 0                                      | 0                               |                                                 |                                   |
|                                                       |                    |                |       |             |                 |                                        |                                 |                                        |                                 | 0                                      | 0                               |                                                 |                                   |
|                                                       |                    |                |       |             |                 |                                        |                                 |                                        |                                 | 0                                      | 0                               |                                                 |                                   |
|                                                       |                    |                |       |             |                 |                                        |                                 |                                        |                                 | 0                                      | 0                               |                                                 |                                   |
|                                                       |                    |                |       |             |                 |                                        |                                 |                                        |                                 | 0                                      | 0                               |                                                 |                                   |
|                                                       |                    |                |       |             |                 |                                        |                                 |                                        |                                 | 0                                      | 0                               |                                                 |                                   |
|                                                       |                    |                |       |             |                 |                                        |                                 |                                        |                                 | 0                                      | 0                               |                                                 |                                   |
|                                                       |                    |                | -     |             |                 |                                        |                                 |                                        |                                 | 0                                      | 0                               |                                                 |                                   |
|                                                       |                    |                |       |             |                 |                                        |                                 |                                        |                                 | 0                                      | 0                               |                                                 |                                   |
|                                                       |                    |                |       |             |                 |                                        |                                 |                                        |                                 | 0                                      | 0                               |                                                 |                                   |
|                                                       |                    |                |       |             |                 |                                        |                                 |                                        |                                 | 0                                      | 0                               |                                                 |                                   |
|                                                       |                    |                |       |             |                 |                                        |                                 |                                        |                                 | 0                                      | 0                               |                                                 |                                   |
|                                                       |                    |                |       |             |                 |                                        |                                 |                                        |                                 | 0                                      | 0                               |                                                 |                                   |
|                                                       |                    |                | -     |             |                 |                                        |                                 |                                        |                                 | 0                                      | 0                               |                                                 |                                   |
|                                                       |                    |                |       |             |                 |                                        |                                 |                                        |                                 | 0                                      | 0                               |                                                 | 1                                 |
|                                                       |                    |                |       |             |                 |                                        |                                 |                                        |                                 | 0                                      | 0                               |                                                 |                                   |
| (add additional rows as needed)                       |                    |                |       |             |                 |                                        |                                 |                                        |                                 | 0                                      | 0                               |                                                 |                                   |
|                                                       |                    |                |       |             |                 | 1                                      | 1                               | 1                                      | 1                               | 2                                      | 2                               |                                                 |                                   |
|                                                       |                    |                |       |             |                 |                                        |                                 |                                        |                                 |                                        |                                 |                                                 |                                   |
|                                                       |                    |                |       |             |                 |                                        |                                 |                                        |                                 |                                        |                                 |                                                 |                                   |
|                                                       |                    |                |       |             |                 |                                        |                                 |                                        |                                 |                                        |                                 |                                                 |                                   |
|                                                       |                    |                |       |             |                 |                                        |                                 |                                        |                                 |                                        |                                 |                                                 |                                   |
| > Sheet1 Hybrid Only +                                |                    |                |       |             |                 |                                        |                                 |                                        |                                 |                                        |                                 |                                                 |                                   |

Figure 36. Example of a completed entry - Aggregated Residential Passive Asset Template - Hybrid Only tab

# 2.2. How to Complete Initial Registration for an Aggregated Residential Passive Demand Response Asset

Gather the necessary documents:

- A **representative utility bill**. The bill should be in the same load zone, have the same distribution company and match the residential installations comprising the asset. This same utility bill will be used for each additional asset registered by the Participant in the same load zone and with the same distribution company that make up one aggregation series. This allows the ISO to identify the assets as being linked in CAMS.
- A **sample contract** is only necessary if this is the first aggregated residential passive asset enrollment for a participant. The sample contract can be a blank version with no customer information provided.
- A completed aggregated residential passive asset template. A blank copy can be found on the <u>ISO-NE website</u>. See <u>2.1. How to Complete the Aggregated Residential</u> <u>Passive Asset Template</u>.
- **Explanations of specific value calculations**. An explanation of how the maximum interruptible capacity (MIC), maximum generation, maximum, and maximum net supply are calculated will need to be uploaded to the asset's service notes. These explanations can be generic (not inclusive of specific numbers) and therefore can be applied to other registrations of this type that use the same calculations. Put these explanations in a PDF or document file to make it easier to upload into a service note for future registrations.
- Measurement and verification plan shall be submitted for an on peak demand resource or seasonal peak demand resource as part of the qualification process for the Forward Capacity Auction (FCA) pursuant to the requirements of Section III.13.1.4.3 of <u>Market Rule 1</u> and the <u>ISO New England Manuals</u>. (ISO New England Inc. Transmission, Markets, and Service Tariff, Section 1, 2022, p 58-59). If your measurement and verification plan is not readily accessible, you may provide an explanation of how the meter data will be collected for this aggregation as a whole and submitted for every hour of every month, via the asset's service notes.

• **Other supporting documentation** that will be helpful for the ISO's review of the registration (e.g., a document that was used when calculating certain values associated with the asset).

#### Steps:

- 1. Launch CAMS
- 2. Click **Assets** on the top-level menu bar.
- 3. Click **Demand Assets** on the second-level menu bar.
- 4. Click + Enroll Passive

The Enroll Passive Asset – Enter Asset Details screen will display.

| Asset Details               |                   |                                  |               |   |                 |     |          |
|-----------------------------|-------------------|----------------------------------|---------------|---|-----------------|-----|----------|
| Requested Operational Date* | #Facilities*      |                                  |               |   |                 |     |          |
| ~                           | ~ 0               |                                  |               |   |                 |     |          |
| Asset Name*                 | Asset Type*       | Lead Participant"                |               |   |                 |     |          |
|                             | ~                 |                                  | ~             |   |                 |     |          |
| M.I.C.*                     | Reduction Method* | Meter Installed and Operational* | Meter Reader* |   | Has Generation* |     |          |
| MW                          | ~                 | ~                                |               | ~ |                 | ~ 0 |          |
|                             |                   |                                  |               |   |                 |     |          |
|                             |                   |                                  |               |   |                 |     |          |
| Next >                      |                   |                                  |               |   |                 |     | X Cancel |

#### Figure 37. Enroll Passive Asset - Enter Asset Details screen

- 5. For **#Facilities** choose **Single** from the dropdown menu.
- 6. For Asset Name enter the name in the format: "(Asset Name) nn," where "nn" is a two-digit sequential number starting with 01. This number should increase for each new asset of this type that the participant registers. If are registering assets across multiple load zones, reset the number sequence to start at 01 each time the load zone changes (for example, NEMA 01, NEMA 02, then SEMA 01, SEMA 02). If the registering battery and solar components as separate assets, include "PV" or "BESS" in the Asset Name (for example, NEMA PV 01, NEMA BESS 01)
- 7. For Asset Type enter On-Peak Demand Resource.
- 8. For Lead Participant select the one from the drop-down menu.
- 9. For **M.I.C.** enter the value matching the one on the completed Aggregated Residential Passive Asset Template.

- 10. For Reduction Method enter Distributed Generation
- 11. For Meter Installed and Operational select Yes from the drop-down.
- 12. For Has Generation select Yes from the drop down
- 13. Click Next

The Enter Distribution Company Details screen will display.

| Distribution Company Details  |   |
|-------------------------------|---|
| Distribution Company State*   |   |
|                               | ~ |
| Distribution Company (ID)*    |   |
|                               | ~ |
| Retail Account ID*            |   |
| Must conform to mask on right |   |
| Utility Meter Numbers         |   |
| + Add                         |   |
|                               |   |
|                               |   |
| < Previous Next >             |   |

Figure 38. Distribution Company Details screen

- 14. For **Distribution Company State** choose the state that appears on the utility bill from the drop-down menu.
- 15. For **Distribution Company (ID)** choose the Distribution Company that appears on the utility bill from the drop-down menu.
- 16. For **Retail Account ID** enter the ID as it appears on the utility bill followed by the same two-digit number from the asset name in step 6.
- 17. Click Next.

The Enter Single Facility Address screen will appear.

| Facility Name* |              |  |  |  |  |
|----------------|--------------|--|--|--|--|
| Address Line   | 2            |  |  |  |  |
| State*         | Zip*         |  |  |  |  |
|                | Address Line |  |  |  |  |

#### Figure 39. Facility Address screen

18. For Facility Address enter the address exactly as it appears on the utility bill

and ensure it is an address in the correct load zone.

19. Click Next.

The Confirm Location Details screen will display.

| Asset Details           |       |                |       |   |                                  |            |          |              |                 |  |
|-------------------------|-------|----------------|-------|---|----------------------------------|------------|----------|--------------|-----------------|--|
| Requested Operational I | Date* | #Facilities*   |       |   |                                  |            |          |              |                 |  |
|                         | ~     |                | ~     | 0 |                                  |            |          |              |                 |  |
| Asset Name*             |       | Asset Type*    |       |   | Lead Participant                 |            |          |              |                 |  |
|                         |       |                |       | ~ |                                  |            | ~        |              |                 |  |
| M.I.C.*                 |       | Reduction Me   | thod* |   | Meter Installed and Operational* | Meter Read | er"      |              | Has Generation* |  |
|                         |       |                |       |   |                                  |            |          |              |                 |  |
| Facility Address        |       |                |       |   | USPS Standardized                |            | Use this | Location D   | etails          |  |
| Facility Name*          |       |                |       |   | Address Line 1*                  |            |          | Load Zone (I | D)*             |  |
| Address Line 1*         |       | Address Line 2 |       |   | Address Line 2                   |            |          | PNode (ID)*  |                 |  |
|                         |       |                |       |   |                                  |            |          |              |                 |  |

Figure 40. Location Details screen

20. Use this should have a check mark.

#### 21. Suspected Load Zone should be No

#### 22. Click Next.

The Enter Single Facility Details screen will appear.

| Asset Details                                                               |                 |             |                     |                                                 |            |  |
|-----------------------------------------------------------------------------|-----------------|-------------|---------------------|-------------------------------------------------|------------|--|
| Requested Operational Date*                                                 | #Facilities*    |             |                     |                                                 |            |  |
| ~                                                                           |                 | ~ <b>0</b>  |                     |                                                 |            |  |
| Asset Name*                                                                 | Lead Participan |             |                     | M.I.C.*                                         |            |  |
|                                                                             |                 |             | ~                   | MW                                              |            |  |
| Maximum Load*                                                               | Synchronize to  | Grid?       | Maximum Net Supply* | Telemetry Installed and Operational*            |            |  |
| MW                                                                          |                 | ~ <b>0</b>  | MW                  |                                                 | ~          |  |
|                                                                             |                 |             |                     |                                                 |            |  |
| Facility Details<br>One-minute Telemetry                                    |                 | Meter Issue |                     | Facility Contact                                | Last Name* |  |
| Facility Details<br>One-minute Telemetry                                    | ~ <b>0</b>      | Meter Issue | ~ <b>0</b>          | Facility Contact<br>First Name*                 | Last Namo* |  |
| Facility Details<br>One-minute Telemetry<br>Has Generation*                 | ~ 0             | Meter Issue | ~ 0                 | Facility Contact First Name* EMail*             | Last Name* |  |
| Facility Details<br>One-minute Telemetry<br>Has Generation*                 | ~ 0<br>~ 0      | Meter Issue | ~ <b>0</b>          | Facility Contact First Name* EMail*             | Last Name* |  |
| Facility Details One-minute Telemetry Has Generation* Utility Meter Numbers | ~ 0<br>~ 0      | Meter Issue | × 0                 | Facility Contact First Name* EMail* Work Phone* | Last Name* |  |

Figure 41. Enter Single Facility Details screen

- 23. For Synchronize to Grid select Yes from the dropdown menu
- 24. For **Max Net Supply** enter the value provided in the explanation of how it was calculated.
- 25. For **Max Load** enter the value provided in the explanation of how it was calculated.
- 26. For Facility Contact enter the contact information for the Lead Participant
- 27. Click Next.

The Enter Generator Details screen will appear

| Generator Name*   | In Service Date* | Max Generation*   | Generator Type* | Fuel Type* | Controllable* |
|-------------------|------------------|-------------------|-----------------|------------|---------------|
|                   | In Service Date  | Max Generation MW | 0               | ~          | ♥ No ♥        |
|                   |                  |                   |                 |            |               |
| < Previous 🛃 Save | Next >           |                   |                 |            | ¥ Cancel      |

#### Figure 42. Generator Details screen

- 28. For **Generator Name** enter the asset's name.
- 29. For **In Service Date** enter the earliest commercial operation date on the aggregated residential passive asset file. This date must fall after the New Capacity Qualification Date of the Demand Capacity Resource per <u>Market Rule-1, III.13.1.10</u>.
- 30. For **Max Generation** enter the value provided in the explanation of how it was calculated.
- 31. For **Generator Type** select **Photovoltaic** from the drop-down menu. if asset is solar only or hybrid solar/battery and solar is front facing. Select **Energy Storage** if the asset is battery only or hybrid solar battery and the battery is front facing.
- 32. For **Fuel Type** select **Solar, Energy Storage (Battery) or Hybrid Solar/Battery** from the drop-down menu based on asset type.
- 33. For Controllable select No from the drop-down menu if the asset is solar only. Select Yes if the asset is battery only or hybrid solar/battery.
- 34. Click Next.

The Map Asset to Demand Capacity Resource screen will appear.

| Requested Operational Date*         | #Facilities*              |                                  |                |                         |             |
|-------------------------------------|---------------------------|----------------------------------|----------------|-------------------------|-------------|
| *                                   | v 0                       |                                  |                |                         |             |
| Asset Name*                         | Asset Type*               | Lead Participant*                |                |                         |             |
|                                     | Ŷ                         |                                  | ~              |                         |             |
| MIC.*                               | Reduction Method*         | Meter Installed and Operational* | Meter Reader*  | Has Gener               | ation*      |
| MW                                  | Ŷ                         | Ť                                |                | Ŷ                       | v 0         |
| Capacity Resource Mapping           |                           |                                  |                |                         |             |
| apacity Resource (ID)*              |                           |                                  |                |                         |             |
|                                     |                           |                                  |                |                         |             |
| Distribution Company Details        |                           | Facility Address                 |                | USPS Standardized       | 🖾 Use thi   |
| Distribution Company State*         |                           | Facility Name*                   |                | Address Line 1*         |             |
|                                     | ~                         |                                  |                |                         |             |
| Vistribution Company (ID)*          |                           | Address Line 1*                  | Address Line 2 | Address Line 2          |             |
| Retail Account ID*                  |                           | City*                            | State* Zip*    | City*                   | State* Zip* |
| Utility Meter Numbers               |                           |                                  |                |                         |             |
|                                     |                           |                                  |                |                         |             |
| Location Details                    |                           | Facility Details                 |                | Facility Contact        |             |
| .oad Zone (ID)*                     |                           | Synchronize to Grid?             |                | First Name <sup>a</sup> | Last Name*  |
| PNode (ID)*                         |                           | Max Net Supply*                  |                | EMail*                  |             |
|                                     |                           | MW                               |                |                         |             |
| Suspect Load Zone*                  | ~ 0                       | Max Load*                        |                | Work Phone*             | ext         |
|                                     |                           |                                  |                |                         |             |
| Generator Name <sup>4</sup> In Serv | vice Date" Max Generation | Generator Type                   | Fuel Typ       | e*                      | Controllabi |
|                                     |                           | MW O                             | ~              |                         | v .         |

#### Figure 43. Capacity Resource Mapping screen

35. The selected Capacity Resource (ID) must meet two criteria:

- a. It must have qualified as a Distributed Generation measure type.
- b. The residential installation's commercial operation dates must fall after the new capacity qualification date of the Demand Capacity Resource for the relevant capacity commitment period.
- 36. Click **Submit** to complete the registration.

A success message will appear, and the registration will be sent to ISO for review.

Once the asset has been submitted for registration, create a **new Service Note** to upload the required documents. See section <u>5.1. How to Create a Service Note</u>.

# 2.3. How to Update Existing Registration for Aggregated Residential Passive Assets

The section provides instructions initiating change requests for Aggregated Residential Passive Assets, specifically for Maximum Interruptible Capacity (MIC), Maximum Load, Maximum Net Supply, Maximum Generation, and Demand Capacity Resource Mapping.

#### Revising the Aggregated Residential Passive Asset Template:

#### Steps:

- 1. Launch CAMS.
- 2. Click **Assets** on the top-level menu bar.
- 3. Click **Demand Assets** on the second level.
- 4. Select Passive Asset Search.
- 5. Enter the search criteria and click **Submit.**
- 6. Search results are displayed below the search criteria.
- 7. Click the **Service Notes** tab.
- 8. Retrieve the previous version of the populated template from the asset's service notes tab.
- If adding installations, highlight them and ensure they are in the same load zone, have the same distribution company and fall within the six-month grouping period for the specific asset.
- 10. If applicable, delete any installations that no longer apply to the registration. If deleting hybrid assets, ensure they are deleted from the "Hybrid" tab of the spreadsheet and the summary tab is updated reflect the new MIC and Nameplate values.
- 11. Update the As of Date on the template with each revision
- 12. Click Submit

A success message will appear, and the registration will be sent to ISO for review.

# 2.4. How to Re-Map a Demand Response Resource to an Active Demand Capacity Resource

#### Steps:

- 1. Launch CAMS
- 2. Click Assets on the top-level menu bar.
- 3. Click **Demand Assets** on the second level.
- 4. Select DRR Search
- 5. Enter the search criteria and click Submit
- 6. Search results are displayed below the search criteria.
- 7. Click on an **Individual DRR ID** to view the full record and access the mapping options.

The DR Resource Details screen will display.

| OR Resourc     | e Details       |                    |                                   |                         |                |                        |          |            |
|----------------|-----------------|--------------------|-----------------------------------|-------------------------|----------------|------------------------|----------|------------|
| 4 As Of *      | DRR ID          | DRR Name           | Short Name                        | DRR Status              | Date Effective | Lead Participant (ID)  |          |            |
|                |                 |                    |                                   |                         |                |                        |          |            |
| Basic Mapping  | gs Contacts     | Change Log Chan    | ge Requests Service Notes         |                         |                |                        |          |            |
| RTU ID         | DDE (ID)        |                    | DISPATCH LOCA                     | ATION ID (ID)           | Active Demand  | Capacity Resource (ID) | MIC (MW) |            |
| Registered@Agg | gregation Zone  | Dispatch Zone (ID) | DRR Aggregatio                    | n Zone (ID) Reserve Zon | e ID           |                        |          |            |
| Operating Res  | serve Capabilit | y Au               | Idits                             |                         |                |                        |          |            |
| TMSR           | TMNSR           | TMOR No            | audit data exists for this asset. |                         |                |                        |          |            |
|                |                 |                    |                                   |                         |                |                        |          |            |
| 🖸 Update ADCF  | R Mapping 🛛 🖸 U | odate DDE          |                                   |                         |                |                        |          | Retire DRR |

#### Figure 44. DR Resource Details screen

8. Click **Update ADCR Mapping** 

The Update ADCR Mapping screen will display.

| Update ADCR Mapping × close                                                      |
|----------------------------------------------------------------------------------|
| Note: Not selecting an option will UNMAP this ADCR from this DRR Date Effective* |
| ×                                                                                |
| Active Demand Capacity Resource (ID)                                             |
| ~                                                                                |
| <b>±</b> Submit                                                                  |

#### Figure 45. Update ADCR Mapping screen

- 9. Select **Date Effective** from the list. The date effective must be the *first of a month*.
- 10. Select the **Active Demand Capacity Resource (ID)** that the asset should be mapped to.
- 11. Available resources are:
  - Those of the same demand resource type as the asset
  - Those belonging to your company as lead market participant and in the same aggregation zone.
- 12. Click Submit

A success message will appear, and the request will be sent to ISO for review.

# 2.5. How to Un-Map a Demand Response Resource to an Active Demand Capacity Resource

Users assigned the External Demand Asset Maintainer role can complete this task in CAMS.

#### Steps:

- 1. Launch CAMS.
- 2. Click **Assets** on the top-level menu.
- 3. Click **Demand Assets** on the second-level menu.
- 4. Select DRR Search.
- 5. Enter the search criteria and click Submit.
- 6. Search results are displayed below the search criteria.
- 7. Click on an **Individual DRR ID** to view the full record and access the mapping options.

#### The DR Resource Details screen will display.

| As Of*       | DRR ID          | DRR Name     |                   | Short Name          | DRR Status    |                 | Date Effective | Lead Participant (ID)  |          |  |
|--------------|-----------------|--------------|-------------------|---------------------|---------------|-----------------|----------------|------------------------|----------|--|
| isic Mappin  | igs Contacts    | Change Log   | Change Requests   | Service Notes       |               |                 |                |                        |          |  |
| TU ID        | DDE (ID)        |              |                   | DISPATCH LOC        | ATION ID (ID) |                 | Active Demand  | Capacity Resource (ID) | MIC (MW) |  |
| egistered@Ag | gregation Zone  | Dispatch Zor | ne (ID)           | DRR Aggregatio      | n Zone (ID)   | Reserve Zone ID |                |                        |          |  |
| perating Re  | eserve Capabili | ty           | Audits            |                     |               |                 |                |                        |          |  |
| MSR          | TMNSR           | TMOR         | No audit data exi | sts for this asset. |               |                 |                |                        |          |  |
|              |                 |              |                   |                     |               |                 |                |                        |          |  |

#### Figure 46. DR Resource Details screen

8. Click Update ADCR Mapping.

The Update ADCR Mapping screen will display.

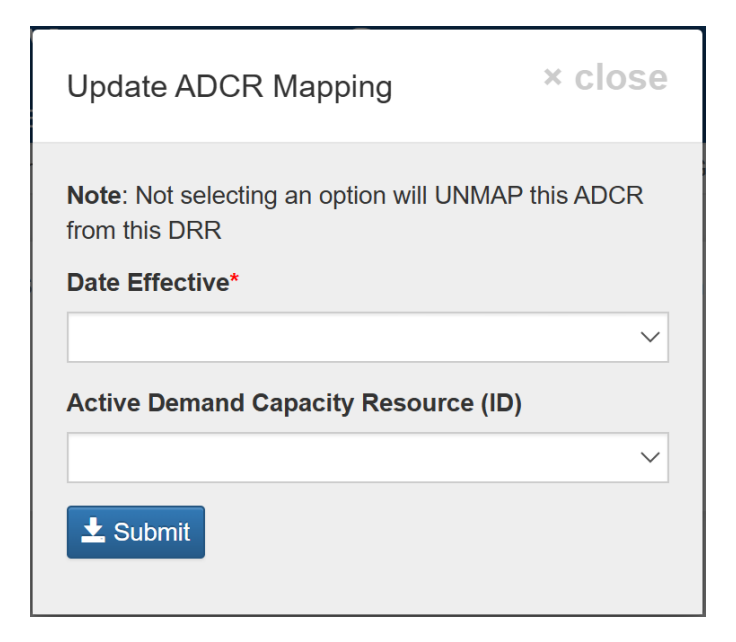

#### Figure 47. Update ADCR Mapping screen

- 9. Select **Date Effective** from the list. The date effective must be the *first of a month*.
- 10. Click Submit.

A success message will appear, and the request will be sent to ISO for review.

# 3. Retiring Assets

### 3.1. How to Retire an Asset

Users assigned to the External Demand Asset Maintainer role can complete this task in CAMS.

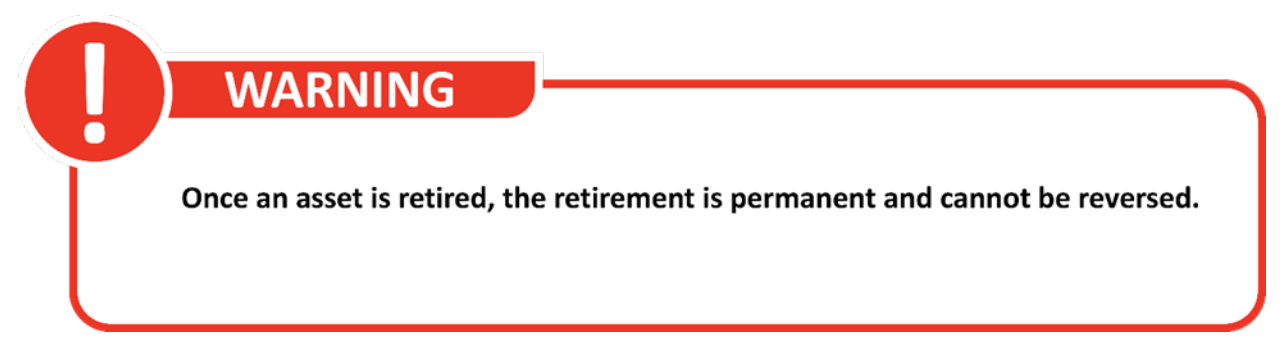

Figure 48. Asset Retirement Warning

#### Steps:

- 1. Launch CAMS.
- 2. Click **Assets** on the top-level menu.
- 3. Click **Demand Assets** on the second-level menu.
- 4. Select Active Asset Search or Passive Asset Search.
- 5. Enter the search criteria and click Submit.
- 6. Search results are displayed below the search criteria.
- 7. Click an individual asset ID to view the full record.

The Retire Asset screen will display.

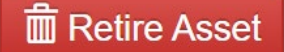

Figure 49. Retire Asset screen

8. Click Retire Asset.

- Enter the Date Effective of the retirement. The date effective must be the first of a <u>future</u> month.
- 10. Click Submit.

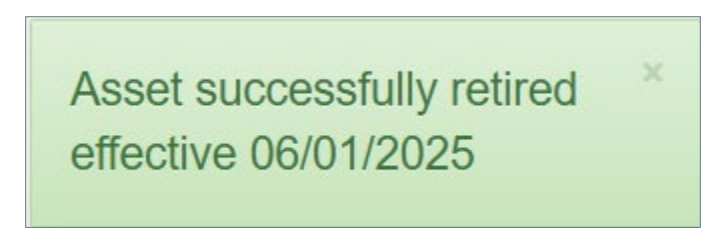

Figure 50. Asset Successfully Retired screen

# 3.2. How to Retire a Demand Response Resource

Users assigned to the External Demand Asset Maintainer role can complete this task in CAMS. **Note:** All DRAs associated with the DRR must be retired or remapped before the DRR will be allowed to retire.

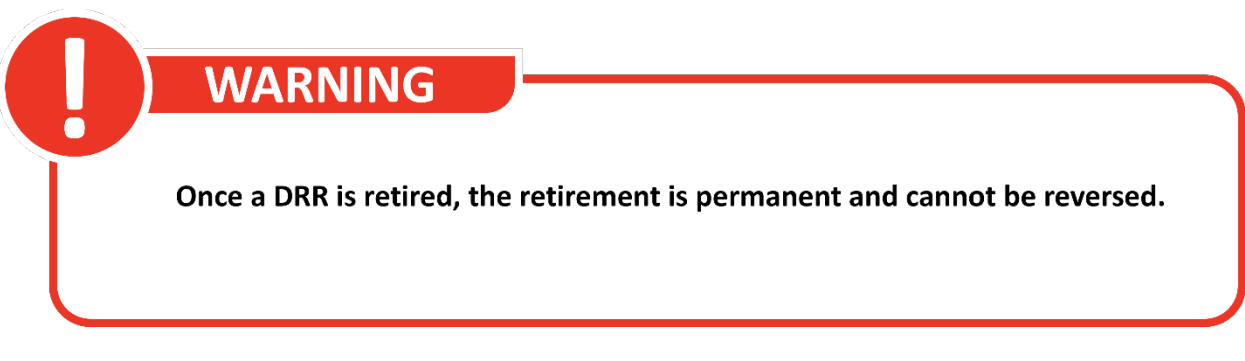

#### Figure 51. DRR Retirement Warning

#### Steps:

- 1. Launch CAMS.
- 2. Click **Assets** on the top-level menu.
- 3. Click **Demand Assets** on the second-level menu.
- 4. Click **DRR Search** on the third-level menu bar.

The DRR Search screen will display.

| A Dashboard | Q Change Reque | st Search Q Active Asset Search | Q Passive Asset Search Q D | RR Search Q RTU Search | PNode | Lookup 🔻 DRI   | + Enroll Active | + Enroll Passive |
|-------------|----------------|---------------------------------|----------------------------|------------------------|-------|----------------|-----------------|------------------|
| As Of       | DRR ID         | DRR Name                        | Short Name                 | DRR Status             |       | Has ADCR       |                 |                  |
| DRR Aggrega | tion Zone (ID) | Reserve Zone (ID)               | Dispatch Zone (ID)         | DDE (ID)               | •     | ADCR Name (ID) |                 |                  |
|             | ~              | ~                               |                            | ×                      | ~     |                | C Reset         | Q, Submit        |

#### Figure 52. DRR Search screen

- 5. Enter the search criteria and click Submit.
- 6. Search results are displayed below the search criteria.
- 7. Click the **DRR ID** to view the full resource record.

The DR Resource Details screen will display.

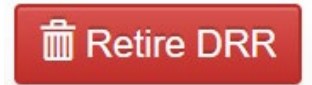

#### Figure 53. DR Resource Details screen

8. Click Retire DRR.

The Retire DDR Screen will appear.

| Retire DRR      | × close |
|-----------------|---------|
| Date Effective* |         |
|                 | ~       |
| ± Submit        |         |

Figure 54. Retire DRR - Date Effective screen

- Enter the Date Effective of the retirement. The date effective must be the first day of a <u>future</u> month.
- 10. Click Submit.

# 4. Managing Demand Resources

|            |                           | D                                                                                                    |                                                                                                    |                                                                                                    |                                                                                                    |                                                                                        |                                                                                                    |         |
|------------|---------------------------|----------------------------------------------------------------------------------------------------|----------------------------------------------------------------------------------------------------|----------------------------------------------------------------------------------------------------|----------------------------------------------------------------------------------------------------|----------------------------------------------------------------------------------------|----------------------------------------------------------------------------------------------------|---------|
|            |                           |                                                                                                    |                                                                                                    |                                                                                                    |                                                                                                    |                                                                                        |                                                                                                    |         |
|            |                           |                                                                                                    |                                                                                                    |                                                                                                    |                                                                                                    |                                                                                        |                                                                                                    |         |
|            |                           |                                                                                                    |                                                                                                    |                                                                                                    | <b>6</b>                                                                                                    |                                                                                        |                                                                                                    |         |
| 3          | To view a                 | a list of (                                                                                                    | demand resp                                                                                                    | onse assets as                                                                                                    | of the se                                                                                                    | lected of                                                                              | late, click t                                                                                                    | the     |
| <b>∕</b> c | SV Export                 | button                                                                                                    | at the botto                                                                                                    | m of the Asset                                                                                                    | Search R                                                                                                    | esults s                                                                               | creen. Thi                                                                                                    | is will |
|            |                           |                                                                                                    | 1.1.1                                                                                                    |                                                                                                    |                                                                                                    |                                                                                        |                                                                                                    |         |
| 2          | acciet in ve              | ritving                                                                                                    | which asset(s                                                                                                    | s) are approved                                                                                                    | d and ope                                                                                                    | rationa                                                                                | i, and inclu                                                                                                    | uded    |
|            | 155151 111 46             |                                                                                                    |                                                                                                    | <i>i</i>                                                                                                    |                                                                                                    |                                                                                        |                                                                                                    |         |
|            |                           | ,                                                                                                    | in the mont                                                                                                    | hly communica                                                                                                    | ation mov                                                                                                    | امه                                                                                    |                                                                                                    | uucu    |
| ·          | 15515t 111 VC             |                                                                                                    | in the mont                                                                                                    | hly communica                                                                                                    | ation mod                                                                                                    | del.                                                                                   |                                                                                                    |         |
| ·          |                           |                                                                                                    | in the mont                                                                                                    | hly communica                                                                                                    | ation mod                                                                                                    | del.                                                                                   |                                                                                                    | uucu    |
|            |                           |                                                                                                    | in the mont                                                                                                    | hly communica                                                                                                    |                                                                                                    | del.                                                                                   | II good II                                                                                                    | ucu     |
|            |                           | Asset Name<br>2000000000 2000X                                                                                                    | In the mont                                                                                                    | Asset # Effective Dispatch Zone (<br>APPROVED MA/DD/YYY X000000000                                                                                                    | (D) <sup>II</sup> Aggregation Zone (ID)<br>X XXXXXXXXXXXXXXXXXXXXXXXXXXXXXXXXXXX                                                                                                    | del.<br><sup>#</sup> DRR (ID)<br>XXXXXXXXXXXXXXXXXXXXXXXXXXXXXXXXXXXX                  | ti oper<br>⊻                                                                                                    | aucu    |
|            |                           | Asset Name<br>200000000 2000<br>200000000 2000                                                                                                    | in the mont                                                                                                    | APROVED MMXDD/YYY XXXXXXXXXXXXXXXXXXXXXXXXXXXXXXXX                                                                                                    | (D) <sup>11</sup> Augregation Zone (D)<br>X XXXXXXXXXXXXXXXXXXXXXXXXXXXXXXXXXXX                                                                                                    | del.                                                                                   | <sup>88</sup> Oper<br>Y<br>Y                                                                                                    |         |
|            | Asset 1<br>2000X<br>2000X | Asset Name     X00000000 X000X     X0000     X0000 X000X     X0000 X000X     X0000 X000X     X0000 X000X     X0000 X000X     X0000 X000X     X000X | in the mont                                                                                                    | If Asset         If Effective         Dispatch Zone (<br>APPROVED           APPROVED         MMX/DD/YYY XXXXXXXXXXXXXXXXXXXXXXXXXXXXXXX                                                                                                    | (D) Aggregation Zone (D)<br>X XXXXXXXXXXXXXXXXXXXXXXXXXXXXXXXXXXX                                                                                                    | del.<br><sup>11</sup> DRR (ID)<br>20000000 X0000<br>200000000 X0000<br>200000000 X0000 | II oper II<br>Y<br>Y                                                                                                    |         |
|            | Asset 1<br>10<br>20002    | Asset Name     X0000000X X00X     X0000000X X00X     X0000000X X00X     X0000000X X00X                                                             | in the mont                                                                                                    | Asset         II         Effective         Dispatch Zone (           APPROVED         MM/DO/YMY XXXXXXXXXXXXXXXXXXXXXXXXXXXXXXXXXXX                                                                                                    | (D) Aggregation Zone (D)<br>Aggregation Zone (D)<br>Aggregation (D)<br>Aggregation Zone (D)<br>Aggregation (D)<br>Aggreg | del.                                                                                   | □ <b>Oper</b> □<br>V<br>V<br>V                                                                                                    |         |
|            |                           | B         Asset Name           X000000000 X000         X000           X00000000 X000         X000                                                  | in the mont                                                                                                    | Asset Biggeton Dispatch Zone (<br>APPROVED MM/DD/YYY XXXXXXXXXX<br>APPROVED MM/DD/YYY XXXXXXXXXXX<br>APPROVED MM/DD/YYY XXXXXXXXXXXXXXXX                                                                                                    | Aggregation Zone (ID)<br>Aggregation Zone (ID)<br>Aggregation Zone (ID)            | del.                                                                                   | 0000 000<br>∀<br>∀<br>Y                                                                                                    |         |
|            |                           | iii         Asset Name           XXXXXXXXXXXXXXXXXXXXXXXXXXXXXXXXXXXX                                                                              | In the mont           I Lead Participant (D)           III Lead Participant (D)           IIII Lead Participant (D)           IIIII Lead Participant (D)           IIIIIIIIIIIIIIIIIIIIIIIIIIIIIIIIIIII | Asset         II         Effective         Dispatch Zone (           APPROVED         MM/DD/YYYY XXXXXXXXXXX           APPROVED         MM/DD/YYYY XXXXXXXXXXXXXXXXXXXXXXXXXXXXXXX                                                                                                    | (D)         III         Aggregation Zone (ID)           X         XXXXXXXXXXXXXXXXXXXXXXXXXXXXXXXXXXXX                                                                                                    | del.<br><sup>II</sup> DRR (0)<br>XXXXXXXXXXXXXXXXXXXXXXXXXXXXXXXXXXXX                  | II         Oper         II           V         V         V           V         V         V           December 1         10 % of effet         II                        |         |
|            |                           | Asset Name<br>2 3 4 5                                                                                                    | in the mont                                                                                                    | Asset<br>Asset<br>As | (0) <sup>21</sup> Aggregation Zone (ID)           X         2000000000 X000X         X00X           X         200000000 X00X         X00X           X         200000000 X00X         X00X           X         200000000 X00X         X00X           X         200000000 X00X         X00X                                                                                                    | del.<br><sup>II</sup> DRR (D)<br>XXXXXXXXXXXXXXXXXXXXXXXXXXXXXXXXXXXX                  | II         Oper         III           V         V         V           V         V         Operative           Displaying 1 back of 464         Displaying 1 back of 464 |         |

Figure 55. Tip for viewing a list of demand response assets

### 4.1. How to Search for or View a Demand Response Resource

Users assigned to the External Resource Maintainer or External Resource Viewer role can complete this task in CAMS.

#### Steps:

- 1. Launch CAMS.
- 2. Click Assets on the top-level menu bar.
- 3. Click **Demand Assets** on the second level.
- 4. Click **DRR Search** on the third-level menu bar.

The DRR Search screen will display.

| A Dashboar | d Q Change Reques | st Search Q Active Asset Search | Q Passive Asset Search Q | DRR Search | Q RTU Search PNo | de Lookup 🔻 | DRI    | + Enroll Active | + Enroll Passive |
|------------|-------------------|---------------------------------|--------------------------|------------|------------------|-------------|--------|-----------------|------------------|
| As Of*     | DRR ID            | DRR Name                        | Short Name               | DRR St     | atus             | Has ADCR    | v      |                 |                  |
| DRR Aggreg | gation Zone (ID)  | Reserve Zone (ID)               | Dispatch Zone (ID)       | DDE (ID    | ))               | ADCR Nam    | • (ID) | <b>2 a</b>      | 0.5.1.1          |
|            | ~                 | ~                               |                          | ~          |                  |             |        | C Reset         | Q Submit         |

#### Figure 56. DRR Search screen

- 5. Enter the search criteria and click Submit.
- 6. Search results are displayed below the search criteria.
- 7. Click the **DRR ID** to view the full record.

The DR Resource Details screen will display.

| As Of*       | DRR ID          | DRR Name           | Short Name DRR Status           | Date Effective Lea | ad Participant (ID)         |  |
|--------------|-----------------|--------------------|---------------------------------|--------------------|-----------------------------|--|
| asic Mappi   | ings Contacts   | Change Log Change  | Requests Service Notes          |                    |                             |  |
| DI UTS       | DDE (ID)        |                    | DISPATCH LOCATION ID (ID)       | Active Demand Capa | city Resource (ID) MIC (MW) |  |
|              |                 |                    |                                 |                    |                             |  |
| Registered@A | ggregation Zone | Dispatch Zone (ID) | DRR Aggregation Zone (ID)       | Reserve Zone ID    |                             |  |
| Operating R  | eserve Capabili | ty Audit           | s                               |                    |                             |  |
| MSR          | TMNSR           | TMOR No au         | dit data exists for this asset. |                    |                             |  |
|              |                 |                    |                                 |                    |                             |  |
|              |                 |                    |                                 |                    |                             |  |

Figure 57. DR Resource Details screen

# 4.2. How to Update a Demand Designated Entity for a Resource

Users assigned to the External Resource Maintainer or External Resource Viewer role can complete this task in CAMS.

#### Steps:

- 1. Launch CAMS.
- 2. Click **Assets** on the top-level menu bar.
- 3. Click **Demand Assets** on the second level.
- 4. Click **DRR Search** on the third-level menu bar.

The DRR Search screen will display.

| A Dashboard | Change Reque    | st Search Q Active Asset Search | Q Passive Asset Search Q | DRR Search | Q RTU Search | PNode | Lookup 🔻 DR   | 9  | + Enroll Active | + Enroll Passive |
|-------------|-----------------|---------------------------------|--------------------------|------------|--------------|-------|---------------|----|-----------------|------------------|
| As Of       | DRR ID          | DRR Name                        | Short Name               | DRR St     | atus         |       | Has ADCR      |    |                 |                  |
| DRR Aggrega | ation Zone (ID) | Reserve Zone (ID)               | Dispatch Zone (ID)       | DDE (ID    | )            | ~     | ADCR Name (ID | )) |                 |                  |
|             | ~               | ~                               |                          | ~          |              | ~     |               |    | C Reset         | Q Submit         |

#### Figure 58. DRR Search screen

- 5. Enter the search criteria and click Submit.
- 6. Search results are displayed below the search criteria.
- 7. Click the **DRR ID** to view the full record.

The DR Resource Details screen will display.

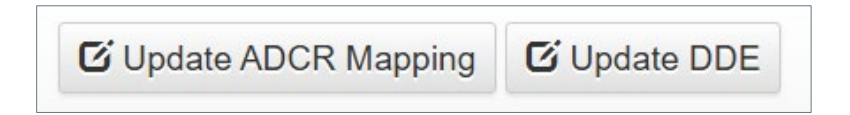

#### Figure 59. DR Resource Detail screen

8. Click Update DDE.

The Update DDE screen will display.

| Update DDE                                                                                                    | × close     |
|----------------------------------------------------------------------------------------------------|-------------|
| <b>Note</b> : The <b>RTU</b> will need to be remapped<br>A notification will be sent to the DDE cont<br><b>Date Effective*</b> | l.<br>tacts |
|                                                                                                    | ~           |
| DDE Name (ID)*                                                                                                    | ~           |
| 🛓 Submit                                                                                                    |             |

Figure 60. Update DDE screen

- 9. Select **Date Effective** from the list. The date effective must be the *first of a month*.
- 10. Select **DDE Name (ID)** from the drop-down menu.
- 11. Click Submit.

A success message will appear.

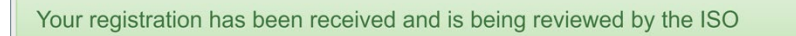

Figure 61. Example of a success message

# 4.3. How to Update a Remote Terminal Unit for a Resource

Users assigned to the External Remote Terminal Unit Maintainer role can complete this task in CAMS.

#### Steps:

- 1. Launch CAMS.
- 2. Click **Assets** on the top-level menu bar.
- 3. Click **Demand Assets** on the second level.
- 4. Click **RTU Search** on the third-level menu bar.

The Search RTUs screen will display.

| Search RTUs                                         |                                                     |                                     |                                     |
|-----------------------------------------------------|-----------------------------------------------------|-------------------------------------|-------------------------------------|
| As Of                                               |                                                     |                                     | C Reset Form Q Search               |
| 04/03/2025                                          |                                                     |                                     |                                     |
| RTU (ID)                                            | Dispatch Location (ID)                              | Circuit Billing Customer (ID)       | Mapped Asset or DRR Name (ID)       |
| Provide one or more characters of name or entire ID | Provide one or more characters of name or entire ID | Begin typing, then select from list | Begin typing, then select from list |
| Circuit 1 ID                                        | Circuit 2 ID                                        | RTU Type                            | RTU Status                          |
| Provide the entire ID of Circuit 1                  | Provide the entire ID of Circuit 2                  | Select a Type 🗸                     | Select a Status                     |

#### Figure 62. Search Remote Terminal Unit screen

- 5. Enter the search criteria and click **Submit.**
- 6. Search results are displayed below the search criteria.
- 7. Click the **DRR ID** to view the full record.

The DR Resource Details screen will display.

| • As Of: *     | RTUID         | Туре     | Status        | Port Number | Host Name                   | Alternate Host N | lame         | Circuit Bill Paye | er (ID)         |                  |
|----------------|---------------|----------|---------------|-------------|-----------------------------|------------------|--------------|-------------------|-----------------|------------------|
| Dispatch Locat | ion (ID)      |          | Effective     | Expires     | Circuit-1 ID                |                  | Circuit-2 ID |                   |                 |                  |
| Demarc         |               |          |               |             |                             |                  |              |                   |                 |                  |
| Demarc Addres  | s Name        |          | Demarc Street | t           |                             | Demarc City      |              | Demarc State      | Demarc Postal ( | Code             |
| DRR Mappin     | gs            |          |               |             |                             |                  |              |                   |                 |                  |
| DRR ID         | DRR Name      | 5        | Status        |             | Lead Participant (ID)       |                  |              | Effective         | Expires         | MIC (MW)         |
|                |               |          |               |             |                             |                  |              |                   |                 |                  |
| < Dispatch Loc | ation Details | ý Update |               |             |                             |                  |              |                   |                 | <b>₽</b> Transfe |
|                |               |          |               |             | © 2017 ISO New England Inc. |                  |              |                   |                 |                  |

Figure 63. DR Resource Details screen

8. Click Update RTU.

The Update RTU screen will display.

| Update RTU           |                  |                     |           | × close |
|----------------------|------------------|---------------------|-----------|---------|
| RTU ID*              | Effective Date*  | Status*             | RTU Type* |         |
| Port Number*         | Circuit Bill Pay | ver (ID)            |           | v       |
| Circuit-1 ID         | Circuit-2 ID     |                     |           |         |
| Host Name*           |                  | Alternate Host Name |           |         |
| Demarc Address Name* | Demarc Street    |                     |           |         |
| Demarc City*         | Demarc State     | Demarc Postal Code  |           |         |
| ± Submit             |                  |                     |           |         |

#### Figure 64. Update RTU screen

- 9. Select **Date Effective** from the list. The date effective must be the *first of a month*.
- 10. Click Submit

#### A success message will appear.

# **5. Supporting Actions and Updates**

# 5.1. How to Create a Service Note

Users assigned to the External Demand Asset Maintainer role can complete this task in CAMS.

#### Steps:

- 1. Launch CAMS.
- 2. Click **Assets** on the top-level menu bar.
- 3. Click **Demand Assets** on the second level.
- 4. Select Active Asset Search or Passive Asset Search.
- 5. Enter the search criteria and click **Submit.**
- 6. Search results are displayed below the search criteria.
- 7. Click the **Service Notes** tab.
- 8. Click the **+Create New.**

The Service Notes screen will display.

| Service Notes    |         |   |          |   | × cl                                       | ose  |
|------------------|---------|---|----------|---|--------------------------------------------|------|
| Service Notes:*  |         |   |          |   |                                            |      |
| 150              | Display |   | Email To |   | File Upload:<br>Choose File No file chosen | 1    |
| Lead Participant | Yes     | ~ | Yes No   | ~ |                                            |      |
| Meter Reader     | No      | ~ | No       | ~ | C R                                        | eset |

#### Figure 65. Service Notes screen

- 9. Enter the text for the Service Note (required).
  - Choose to have the note displayed in CAMS or emailed (optional).
  - Upload any supporting documents (optional). The maximum file size is 2MB (per file).
- 10. Click Submit.

- 11. Users may view Service Notes in the Asset View screen.
- 12. Use the Filter By drop down to find relevant notes.

# 5.2. How to Update Monthly Performance Values

Performance values are only entered for passive assets with a reduction method of energy efficiency. Users assigned to the External Demand Asset Maintainer role can complete this task in CAMS.

#### Steps:

- 1. Launch CAMS.
- 2. Click **Assets** on the top-level menu bar.
- 3. Click **Demand Assets** on the second level.
- 4. Select Passive Asset Search.
- 5. Enter the search criteria and click **Submit.**
- 6. Search results are displayed below the search criteria.
- 7. Click an individual asset ID to view the full record.

The Passive Asset Details screen will display.

| Passive Ass                                                                                                    | et Details    |               |  |                |                 |    |                            |                |              |
|----------------------------------------------------------------------------------------------------|---------------|---------------|--|----------------|-----------------|----|----------------------------|----------------|--------------|
| 3 As Of*                                                                                                    | Asset ID      | Asset Name    |  | Asset Status   | Asset Type      |    | Asset Sub-Type             | Date Effective |              |
| Lead Participant (ID) Load Zone (ID)                                                                                                    |               |               |  | Demand Capacit | y Resource (ID) |    |                            |                |              |
| Basic Contacts Change Log Change Requests Service Notes Requested Operational Date Actual Operational Date MIC (MW) Reduction Method Measure ID |               |               |  |                |                 |    |                            |                |              |
| Audits                                                                                                    |               |               |  |                |                 |    |                            |                |              |
| Summer (MW)                                                                                                    |               |               |  |                | Winter (M       | W) |                            |                |              |
| C Update Asse                                                                                                    | t Update Reso | purce Mapping |  |                |                 |    | Monthly Performance Values | Transfer Asse  | Retire Asset |

#### Figure 66. Passive Asset Details screen

8. Click Monthly Performance Values.

The Monthly Performance Values screen will display.

| Monthly Performan | ce Values              |                |                      |              |                     |        |
|-------------------|------------------------|----------------|----------------------|--------------|---------------------|--------|
| Asset ID :33318   |                        |                |                      |              |                     |        |
|                   |                        |                |                      |              |                     | Update |
| Obligation Month  | Initial Value (MW/MWh) | Initial Status | Final Value (MW/MWh) | Final Status | Supporting Document |        |
|                   |                        |                |                      |              |                     |        |
|                   |                        |                |                      |              |                     |        |

#### Figure 67. Monthly Performance Values screen

9. Click Update.

The Update Monthly Performance Values screen will display.

| Upda<br>Asset ID: | te Monthly Pe | erformance Values      |                 |                      |                   | * Cancel            |
|-------------------|---------------|------------------------|-----------------|----------------------|-------------------|---------------------|
| Edit              | Month - Year  | Initial Value (MW/MWh) | Initial Status  | Final Value (MW/MWh) | Final Status      | Supporting Document |
| ۲                 |               |                        | Submit to ISO 🗸 |                      | Submit to ISO 🗸 🗸 |                     |
| 0                 |               |                        | Submit to ISO 🗸 |                      | <b>v</b>          |                     |
|                   |               |                        |                 |                      |                   |                     |
| Su                | ıbmit         |                        |                 |                      |                   |                     |

#### Figure 68. Update Monthly Performance Values screen

- 10. Click on the **radio button** to select the Obligation Month to be edited.
- 11. Enter the Initial Value (MW/MWh).
- 12. Initial Status will default to Submit to ISO.
- 13. Click **Browse** to attach supporting documents.
- 14. Click Submit.

### 5.3. How to Enter Curtailment

Users assigned to the External Demand Asset Maintainer role can complete this task in CAMS.

#### Steps:

- 1. Launch CAMS.
- 2. Click **Assets** on the top-level menu bar.
- 3. Click **Demand Assets** on the second level.
- 4. Select Active Asset Search.
- 5. Enter the search criteria and click **Submit.**
- 6. Search results are displayed below the search criteria.
- 7. Click an individual asset ID to view the full record.

The Asset Details screen will display.

| Active Asset                        | Active Asset Details       |                            |                            |                                      |                |                        |
|-------------------------------------|----------------------------|----------------------------|----------------------------|--------------------------------------|----------------|------------------------|
| 🔁 As Of *                           | s Of * Asset ID Asset Name |                            | Asset Statu                | s Asset SubType                      | Date Effective |                        |
| Lead Participant (ID) DRR Name (ID) |                            |                            | D) Active Dem              | Active Demand Capacity Resource (ID) |                |                        |
| Basic Facility                      | Contacts C                 | Change Log Change Requests | Service Notes Curtailments |                                      |                |                        |
| CCP 🚛 P                             | Number of days             | 11                         |                            |                                      |                | + Add Curtailment      |
| ID <u>j≟</u> Start                  | <b>↓</b> ↑ End             | j† Type _j† Si             | tatus ⊔î Reason            |                                      | 1† Updated     | Displaying 1 to 2 of 2 |
|                                     |                            |                            |                            |                                      |                |                        |
| C Update Asset                      | 🖸 Update DRF               | R Mapping + Map to New DRR |                            |                                      |                | Retire Asset           |

#### Figure 69. Active Asset Details screen

- 8. Click the **Curtailment** tab.
- 9. Click +Curtailment.

The Add Curtailment screen will display.

| Add Curtailm      | ent       |          |
|-------------------|-----------|----------|
| Asset ID          |           |          |
| Start Date*       | End Date* | 1        |
| Curtailment Type* | ] [       |          |
| Reason            |           |          |
|                   |           |          |
|                   |           | i.       |
|                   |           |          |
| 🛓 Submit          |           | × Cancel |

#### Figure 70. Add Curtailment screen

10. Enter the **Start Date** and **End Date** of the curtailment.

- 11. Select the **Curtailment Type** for the drop-down menu.
  - Choose **Forced** when the curtailment is due to an unexpected situation. Forced curtailments must be approved by the ISO.
  - Choose **Scheduled** when the curtailment is planned. Scheduled curtailments are automatically scheduled unless the facility has used all allotted curtailment days.
- 12. Enter a **Reason** for the curtailment.
- 13. Click Submit.

A Curtailment Created screen will display.

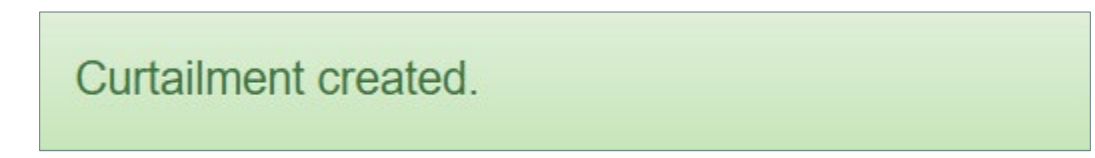

#### Figure 71. Curtail Created success message

# 6. Abbreviations and Acronyms Used in this Guide

| ADCR     | Active Demand Capacity Resource      |
|----------|--------------------------------------|
| CAMS     | Customer and Asset Management System |
| DDE      | Demand Designated Entity             |
| DRA      | Demand Response Asset                |
| DRR      | Demand Response Resource             |
| ID       | identification                       |
| МІС      | Maximum Interruptible Capacity       |
| MW       | megawatt                             |
| M&T Plan | Measure and Verification Plan        |
| PNode    | pricing node                         |
| RTU      | remote terminal unit                 |
| UBL      | unadjusted baseline                  |